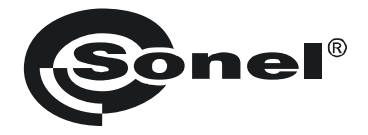

# 操作手册

# 绝缘电阻测试仪 MIC-10k1 和 MIC-5050

# CE

SONEL SA ul. Wokulskiego 11 58-100 **Ś**widnica, Poland

2019.07.23 第1.01a 版

MIC-10k1 和 MIC-5050 测试仪是高品质现代测量仪器,操作简 单、安全。使用前,请熟读本手册,以避免发生测量错误和操作问题。

# 目录

| 1 | 安            | 全                                | 5 |
|---|--------------|----------------------------------|---|
| 2 | 菜            | 单                                | 5 |
|   | 2.1          | 无线传输                             | 5 |
|   | 2.2          | 测量设置                             | 5 |
|   | 2.2          | .1 电源频率                          | 7 |
|   | 2.2          | 2   计算吸收系数的时间 t1,t2,t3           | 7 |
|   | 2.2          | .3 吸收系数的类型                       | 8 |
|   | 2.2          | 2.4 I150 测试电流                    | 8 |
|   | 2.2          | 2.5 设置极限值                        | 8 |
|   | 2.2          | 2.6 温度单位                         | 9 |
|   | 2.2          | 2.7 存储单元数目自动递增                   | ) |
|   | 2.2          | 2.8 过滤器                          | ) |
|   | 2.2          | 1.9 选择图表类型10                     | ) |
|   | 2.3          | <i>仪表设置1</i>                     | l |
|   | 2.3          | .1 LCD 对比度1                      | 1 |
|   | 2.3          | .2 自动关机                          | l |
|   | 2.3          | 13 日期和时间                         | 2 |
|   | 2.3          | 1.4 出/(默认)设置12                   | 2 |
|   | 2.3          | .5 软件升级                          | 3 |
|   | 2.3          | .6 报键台                           | 3 |
|   | 2.4          | 选择语言                             | 4 |
|   | 2.5          | 制追冏信息14                          | 1 |
| 3 | 测            | ]量14                             | 1 |
|   | 3.1          | 测试仪诊断极限                          | 4 |
|   | <i>3.2</i>   | 测量绝缘电阻1                          | 5 |
|   | 3 <b>.</b> 2 | 1.1 两线法测量                        | 5 |
|   | 3 <b>.</b> 2 | 2.2 三线法测量                        | 1 |
|   | 3 <b>.</b> 2 | 2.3 使用 AutoISO-5000 测量22         | 2 |
|   | 3 <b>.</b> 2 | 2.4 通过增加步进电压 SV 测量2              | 5 |
|   | 3 <b>.</b> 2 | 2.5 介质放电指示器 - DD                 | 5 |
|   | 3 <b>.</b> 2 | 2.6 破损位置(后燃)                     | 9 |
|   | 3.3          | 低压测量电阻                           | ) |
|   | <i>3.3</i>   | .1 使用±200 mA 电流测量保护导体和等电位联结的电阻30 | ) |
|   | 3 <b>.</b> 3 | .2 校准测试线                         | 2 |
|   | 3 <b>.</b> 4 | <i>温度测量</i> 3                    | 3 |

| 4  | 测量结果存储器                                       | 33 |
|----|-----------------------------------------------|----|
|    | 4.1 存储器结构                                     |    |
|    | 4.1.1 测量记录模式下的主窗口外观                           |    |
|    | 4.2 在存储器中存储测量结果                               | 35 |
|    | 4.2.1 输入结果而不扩展存储器结构                           | 36 |
|    | 4.2.2 扩展存储器结构                                 | 37 |
|    | 4.3 查看存储器数据                                   |    |
|    | 4.4 删除存储器数据                                   | 44 |
| 5  | 数据传输                                          | 45 |
|    | 5.1 连接测试仪与计算机的套件                              | 45 |
|    | 5.2 通过 USB 接口传输数据                             | 45 |
|    | 5.3 连接到蓝牙迷你键盘                                 | 46 |
|    | 5.3.1 手动连接                                    | 46 |
|    | 5.3.2 自动连接                                    |    |
|    | 5.4 使用蓝牙模块传输数据                                |    |
|    | 5.5 为监分连接读取和更改 PIN 码                          |    |
| 6  | 测试仪电源                                         | 50 |
|    | 6.1 监测电源电压                                    | 50 |
|    | 6.2 电池电源                                      | 50 |
|    | 6.3 对充电电池充电                                   | 50 |
|    | 6.4 电源线电源                                     | 51 |
|    | 6.5 使用(引线)充电电池的总则                             | 51 |
| 7  | 清洁与保养                                         | 52 |
| 8  | 储存                                            | 52 |
| 9  | 拆卸与回收                                         | 52 |
| 10 | 0   技术规格                                      | 52 |
|    | 10.1 基本数据                                     | 52 |
|    | 10.2 其它数据                                     |    |
|    | 10.2.1 依照 EN 61557-2 (R <sub>so</sub> ) 的附加精度 |    |
|    | 10.2.2 依照 EN 61557-4 (Rcorr)的附加精度             |    |
| 1  | 1 设备                                          |    |
|    | 11.1 标准设备                                     | 56 |
|    | 11.2 可洗配件                                     |    |
|    |                                               |    |
| 1: | 2 制造商                                         | 58 |
| 4  | MIC-10K1 ● MIC-5050 弟 1.01a                   |    |

# 1 安全

MIC-10k1 和 MIC-5050 测试仪用于检测电源系统中的电击保护。测试仪可以测量,并提供结果,以确定电气装置的安全性。因此,为了确保正确操作和获取结果的准确性,须遵守以下规范:

- 在操作测试仪前,请仔细阅读本手册,遵守制造商提供的安全守则和规格。
- 任何本手册规定以外的操作,都可能会导致仪器损坏,并对用户构成危险。
- MIC-10k1 和 MIC-5050 测试仪须只能由持有从事电气系统相关证书的人员进行操作。如果由没有证书的人员操作测试仪,可能会导致仪器损坏,并对用户构成危险。
- 在测量绝缘电阻的过程中,测试仪的测试线终端会产生 10 kV (MIC-10k1) 或 5 kV (MIC-5050)的危险电压。
- 在测量绝缘电阻前,须确保被测体未连接电源。
- 在测量绝缘电阻的过程中,在完成测量前,不要断开测试线与被测体的连接(见 par.0);否则, 被测体的电容将不会放电,而造成电击危险。
- 仪器不得用于特殊环境中的网络和设备,如有火灾危险和爆炸危险的环境。
- 不得操作:
  - ⇒ 有完全或部分故障的损坏的测试仪,
  - ⇒ 绝缘损坏的测试仪,
  - ⇒ 在不利条件下(例如,潮湿环境)储存时间过长的测试仪。如果测试仪由凉爽环境转移到相对 湿度较高的温暖环境,则在测试仪达到环境温度之前(约30分钟),不要开始测量。
- 记住显示屏上的 BAT! 信息,它表示电源电压不足,需对电池充电。
- 测量前,选择正确的测量功能,并确保测试线已连接到各测量端。
- 不得使用本手册规定以外的方法对测试仪供电。
- R<sub>IS0</sub> 仪表输入有高达 825 V 持续 60 秒过负荷(产生原因如将测试仪连接到有电压的电路)的电气保护。
- 只能由授权服务点进行维修。

#### 注意:

由于测试仪软件的不断开发,显示屏的实际外观,或许还有一些功能,可能与本操作手册中显 示的稍有不同。

注意!

为了准确显示电池的放电状态,在经常使用测试仪之前,需对电池完全放电,然后完全充电。

# 2 菜单

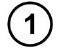

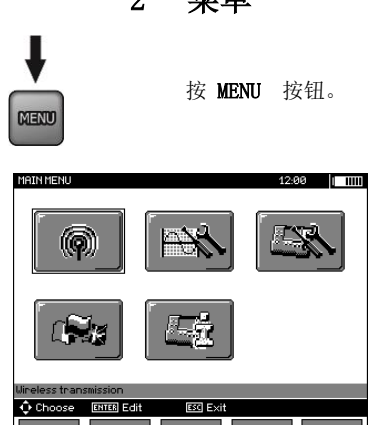

主菜单包含以下项:

- 无线传输
- 测量设置
- 仪表设置
- 选择语言
- 制造商信息

2

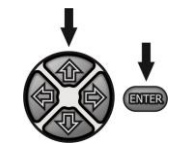

使用 **合**, **➡** 和 **◆**, **▶** 按钮来选择期望的位置。 按 ENTER, 输入选定的选项。

# 2.1 无线传输

见第5.3节至第5.5节。

# 2.2 测量设置

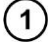

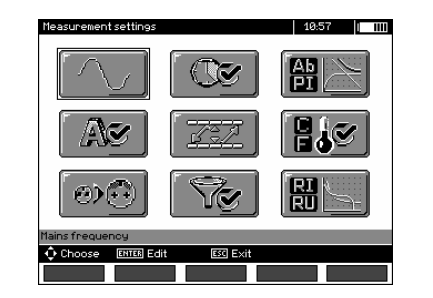

Measurement settings 选项包括:

- 电源频率
- 计算吸收系数的时间 t1, t2, t3
- 吸收系数 Ab1, Ab2 或 DAR PI
- I<sub>150</sub> 测试电流
- 设置极限值
- 温度单位
- 单元自动递增
- 过滤器 限制显示 R<sub>150</sub>
- 选择图表类型

2

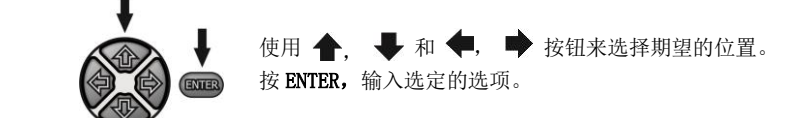

#### 2.2.1 电源频率

1

只有适当选择电源频率来进行测量,才能确保对干扰的最佳过滤。测试仪可过滤 50 Hz 和 60 Hz 网络产生的干扰。

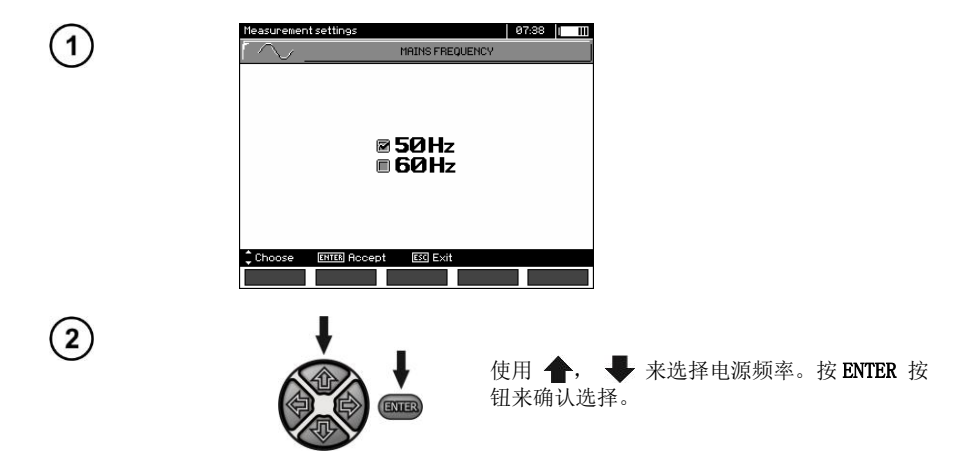

2.2.2 计算吸收系数的时间 t1, t2, t3

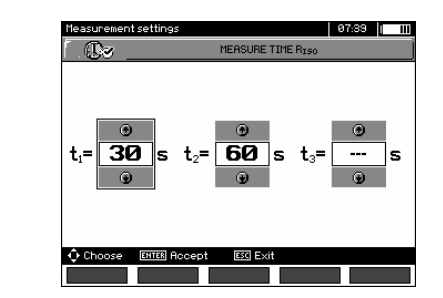

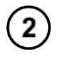

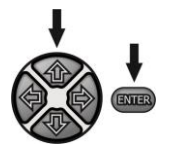

使用 **◆**, **◆** 按钮,在时间之间进行滚动, 按**↑**, **◆** 按钮来设置时间值。按 ENTER 按钮 来确认选择。选择范围: (1 s...600 s),t2 (1 s...600 s,但 >t1),t3 (1 s...600 s,但 >t2)。

2.2.3 吸收系数的类型

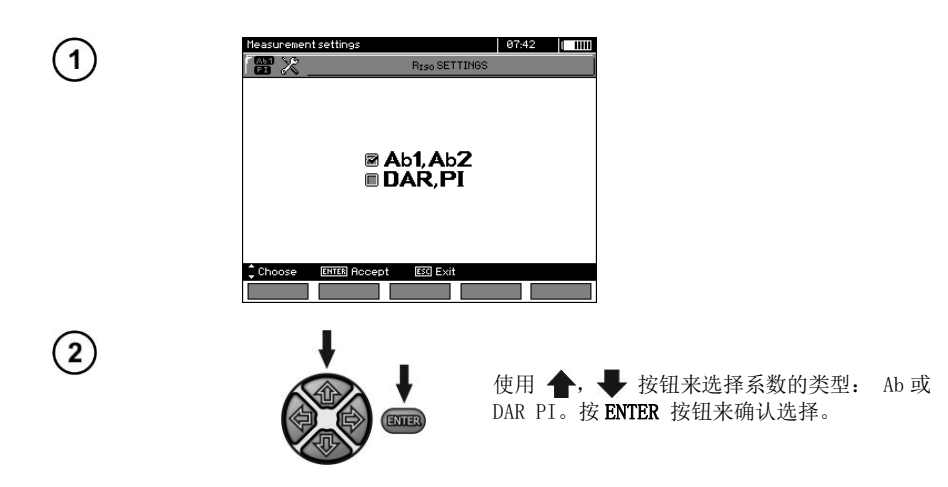

2.2.4 IIS 测试电流

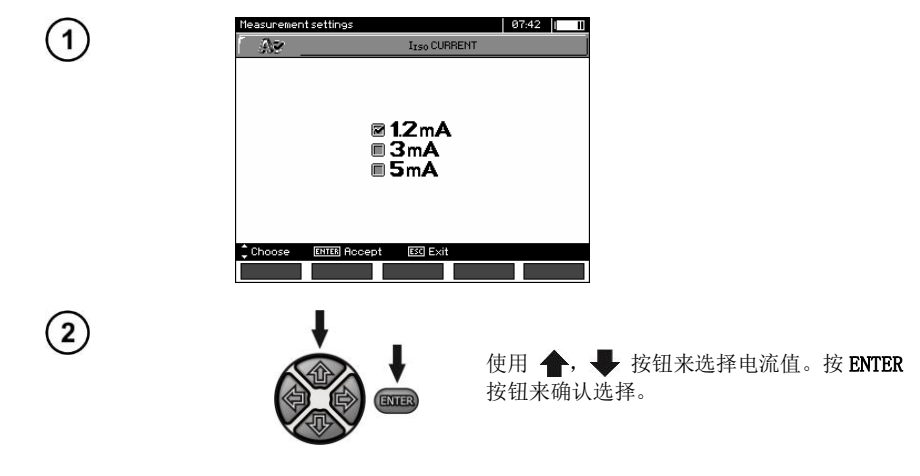

#### 2.2.5 设置极限值

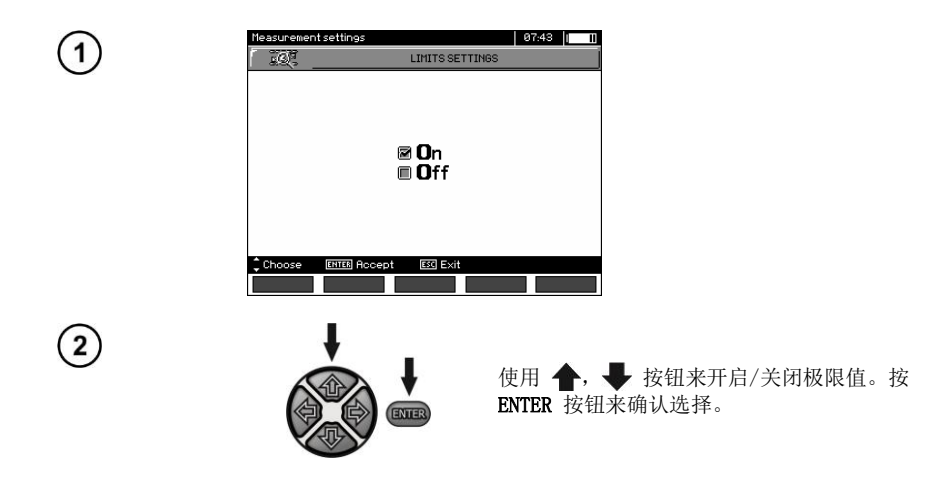

2.2.6 温度单位

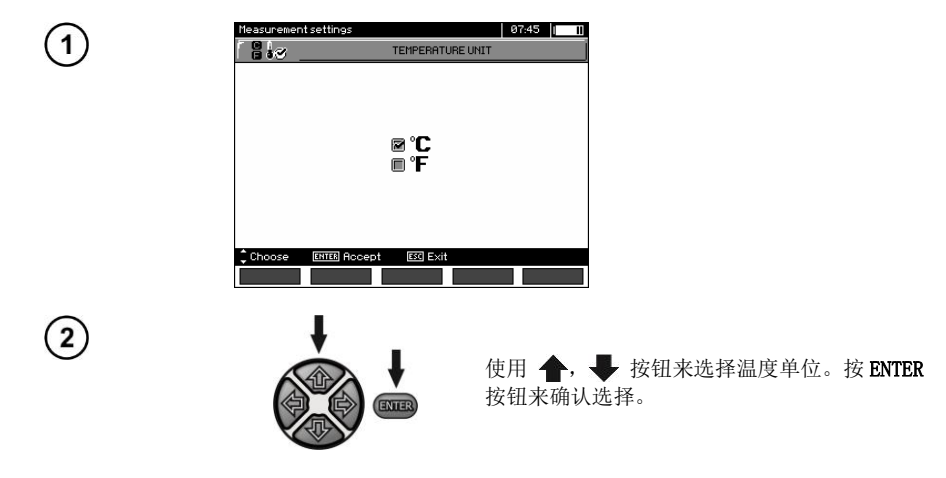

# 2.2.7 存储单元数目自动递增

1

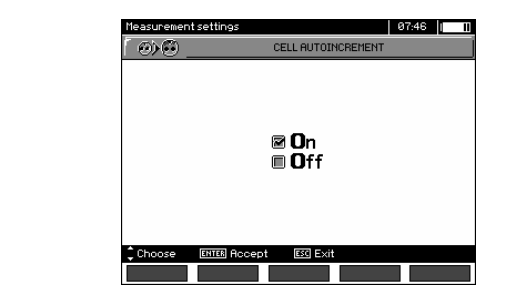

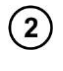

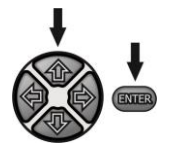

使用 **金**, **↓** 按钮来开启/关闭存储单元数目 自动递增的功能。按 ENTER 按钮来确认选择。

#### 2.2.8 过滤器

测试仪配有先进的数字过滤器,以确保在困难和不稳定的测量条件下测量结果的稳定性。测试仪 会显示一段特定时间的过滤值,特定时间可以是 10s, 30s 或 60s。

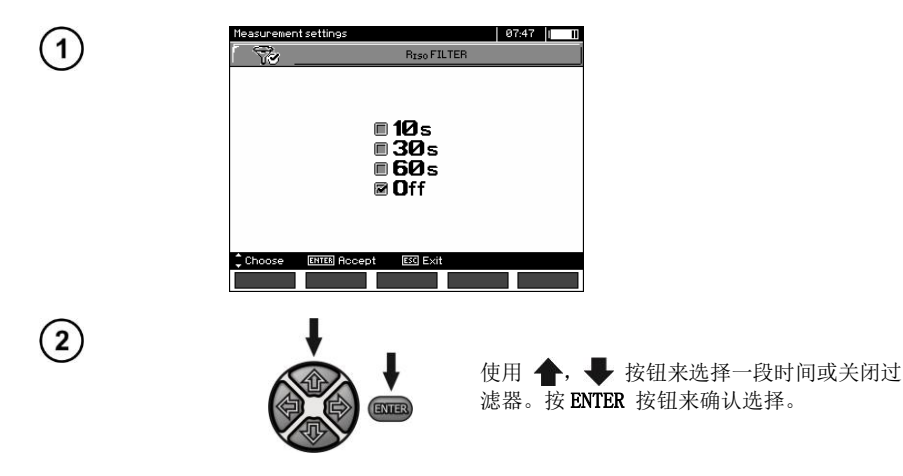

#### 2.2.9 选择图表类型

为了在图表上显示测量结果,需选择电流和电阻(R,I)或电压和电阻(R,U)。

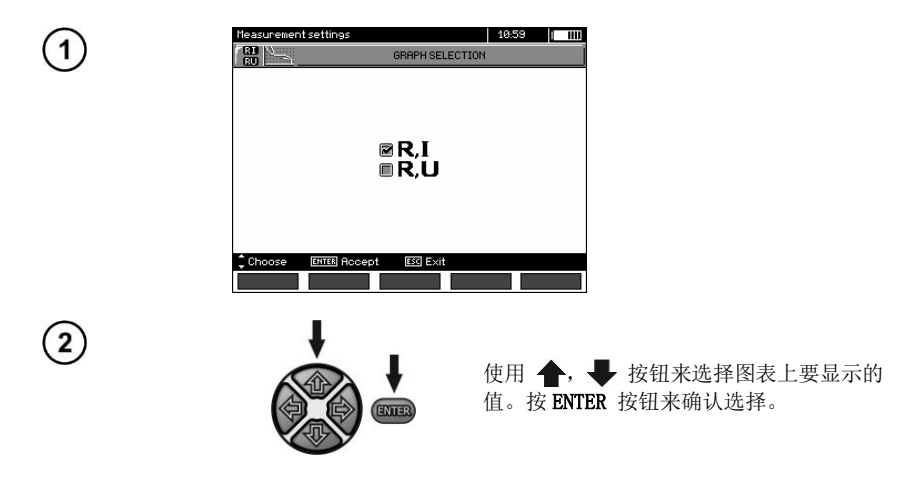

# 2.3 仪表设置

Meter Settings 选项包括:

- LCD 对比度
- 自动关机
- 日期和时间
- 出厂(默认)设置
- 程序升级
- 按键音

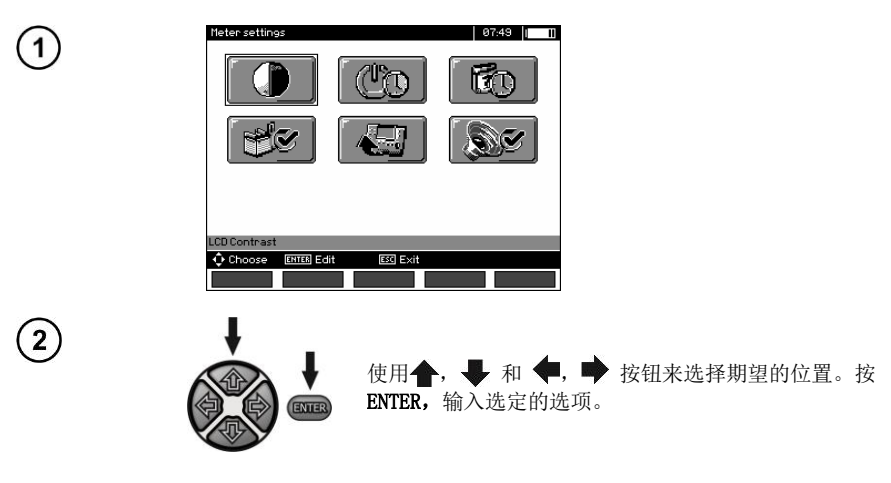

#### 2.3.1 LCD 对比度

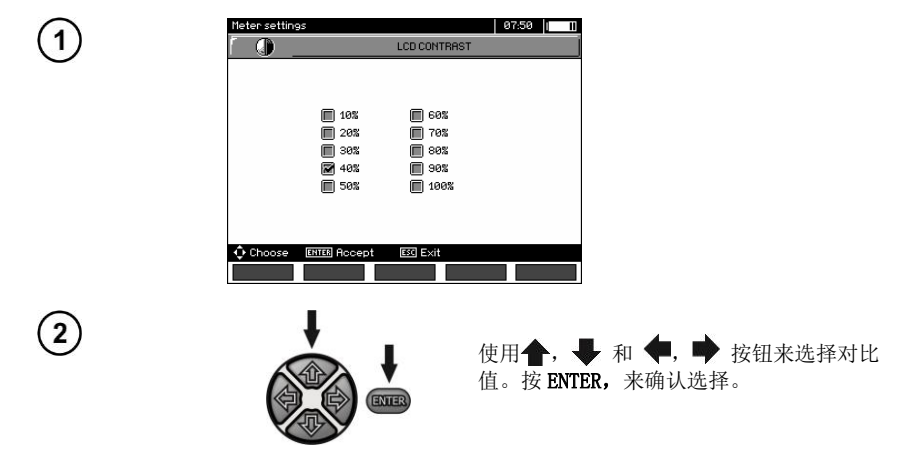

# 2.3.2 自动关机

设置规定了闲置测试仪的关机时间。

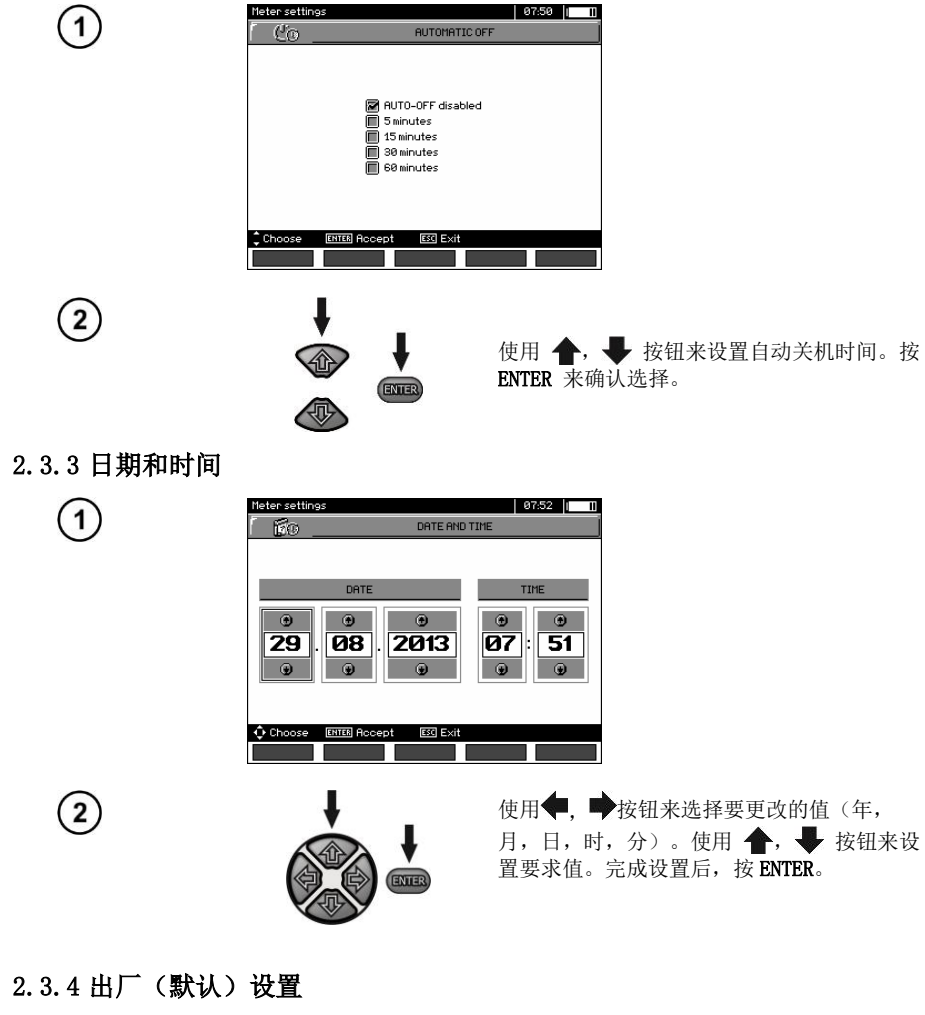

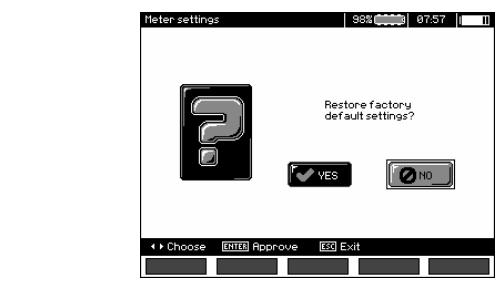

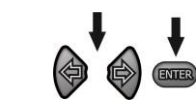

#### 2.3.5 软件升级

2

注意! 此功能只能由熟练操作计算机设备的用户使用。 此保证不包括由于错误使用此功能而造成的不恰当操作装置。

#### 注意! 编程前,对电池充电。 对测试仪编程过程中,不得关闭测试仪,不得断开传输电缆。

升级软件前,从制造商网站(<u>www.sonel.pl</u>)下载更新程序的固件,并安装到计算机上,然后将测试仪连接到计算机。

在 MENU 中选择 Software upgrade, 然后按照程序中的指示进行操作。

#### 2.3.6 按键音

1

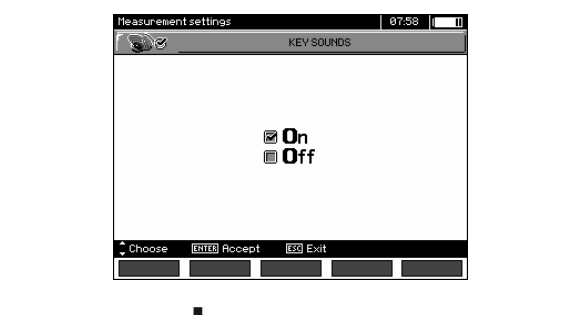

(2)

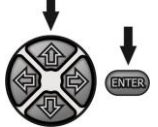

使用 **↑**, **↓** 按钮来开启/关闭按键音。按 ENTER 按钮来确认选择。

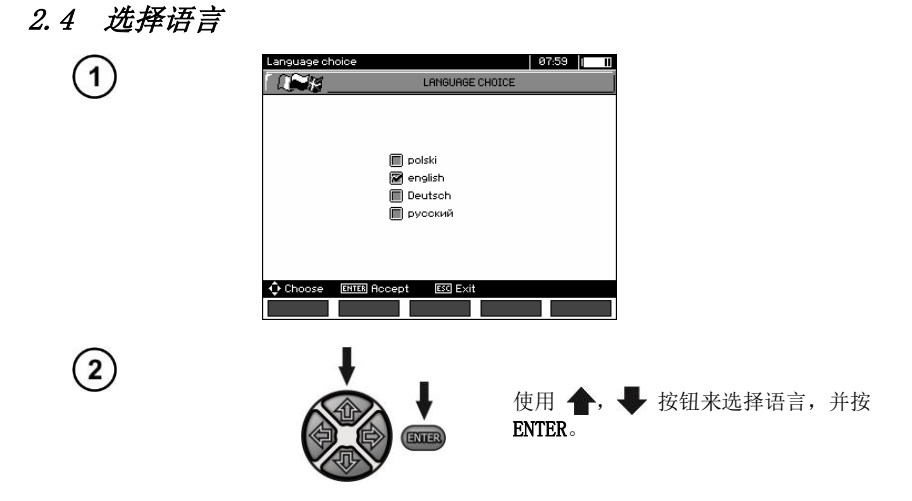

2.5 制造商信息

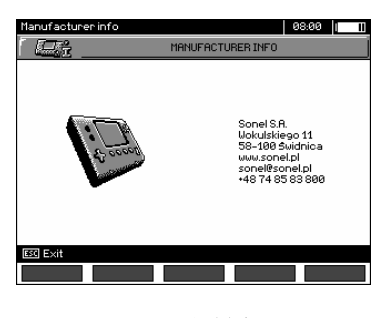

3 测量

# 注意:

测试仪会记住最新测量结果,直到开始下一次测量或通过旋转开关改变测量功能。最新测量结果会 在屏幕上显示 20 秒。然后,按 ENTER,或关闭测试仪再重启,可以重新调出最新测量结果。

警告: 在测量过程中,禁止转换量程选择开关,因为这会损坏测试仪,并给用户带来危险。

# 3.1 测试仪诊断-极限

测试仪能评定测量结果是否在允许界限内。用户可以设置一个极限,例如,测量结果不得超出的最大值或最小值。对于测量绝缘电阻,设置极限是最小值,然而对于测量保护导体和等电位联结的连续性,设置极限是最大值。

极限可以在世界范围内通过主菜单(第 2.1.5 节)激活。当激活设置极限功能后,显示屏的 左下角<u>会显</u>示以下符号:

- 🗹 : 结果正确,在设置极限范围内,

- 🔛 : 结果错误,超出了设置极限,

设置极限的方法在描述测量参数的章节里。在 DD, SV 功能和后燃中,不能设置极限。

#### 3.2 测量绝缘电阻

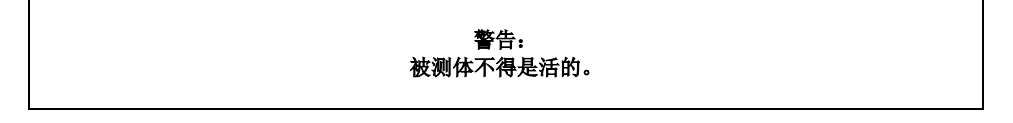

#### 注意:

#### 在测量过程中,尤其是测量高电阻时,确保测试线没有互相碰触,也没有碰触到探头(鳄鱼夹), 因为此类接触会引起表面电流,从而导致测量结果出现附加误差。

逆变器的输出电流限制在 1,2 mA,3 mA 或 5 mA。连续的哔哔声表明激活了电流极限。测量结 果是正确的,但是在测试端上,测试电压低于测量前的选择电压。由于对被测体的电容充电,所以在测 量的第一个阶段会出现电流极限。

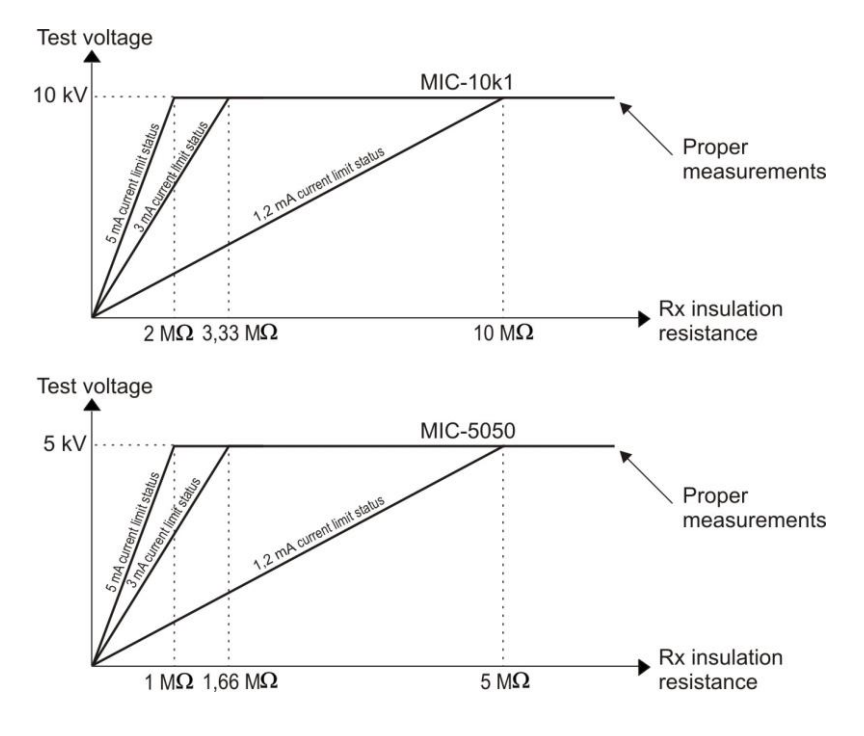

根据被测绝缘电阻 R<sub>r</sub>的实际测试电压(对于最大额定电压)

#### 3.2.1 两线法测量

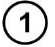

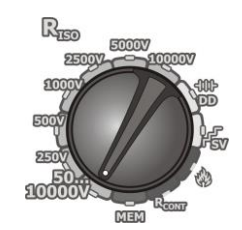

将功能选择的旋转开关转到 R<sub>150</sub>的一个位置,选 择同时测量电压(对于 50...10000V 电压的 MIC-10k1,调整如下: 50 V...1 kV,以10V 为 步,1 kV...10 kV,以25V 为步:对于 50...5000V 电压的 MIC-5050,调整如下: 50 V...1 kV,以10V 为步,1 kV...5 kV,以25V 为步)。测试仪处于测量被测体 U<sub>8</sub>的干扰电压 的模式。

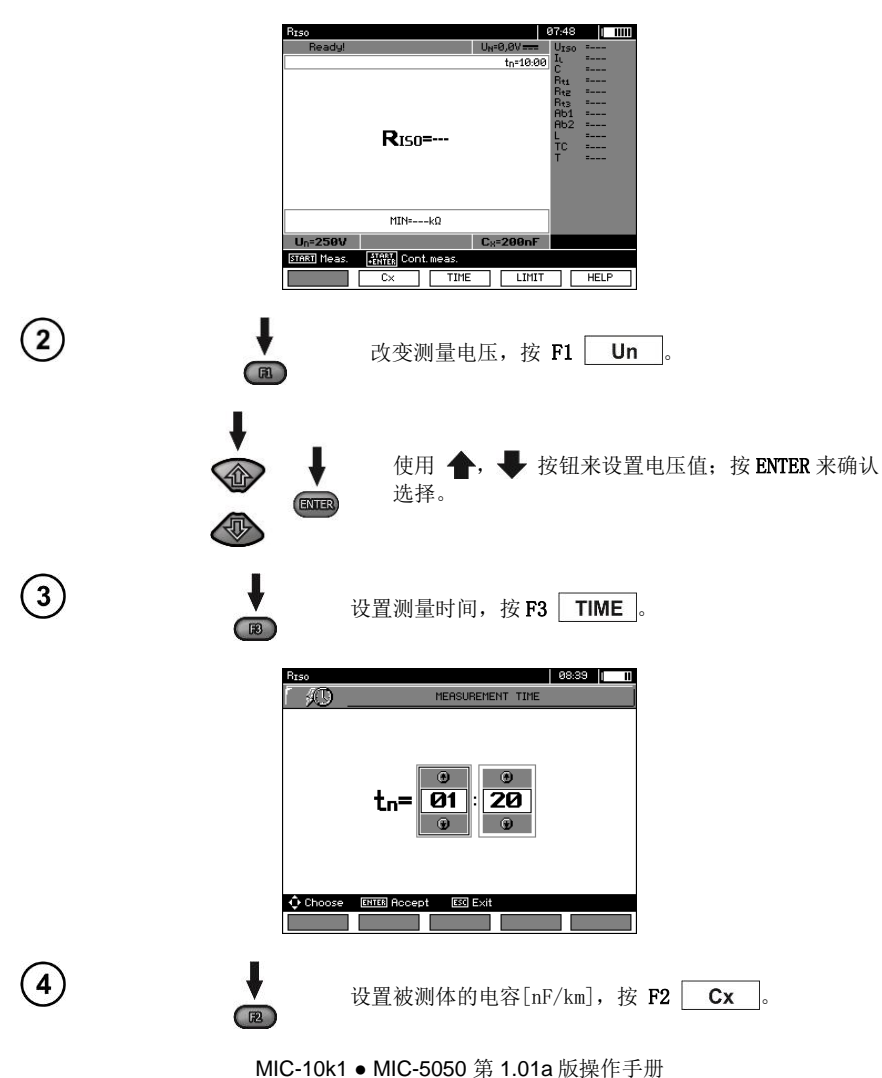

16

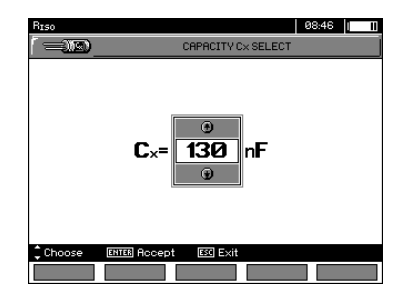

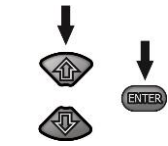

(5)

使用 **介**, **◆** 按钮来设置电容值:按 ENTER 来确认选择。改变范围:从 10 nF 到 990 nF。当设置时-(小于 10 nF 或大于 990 nF)计算长度的功能关闭。

设置极限(最小电阻),按F4 LIMIT。

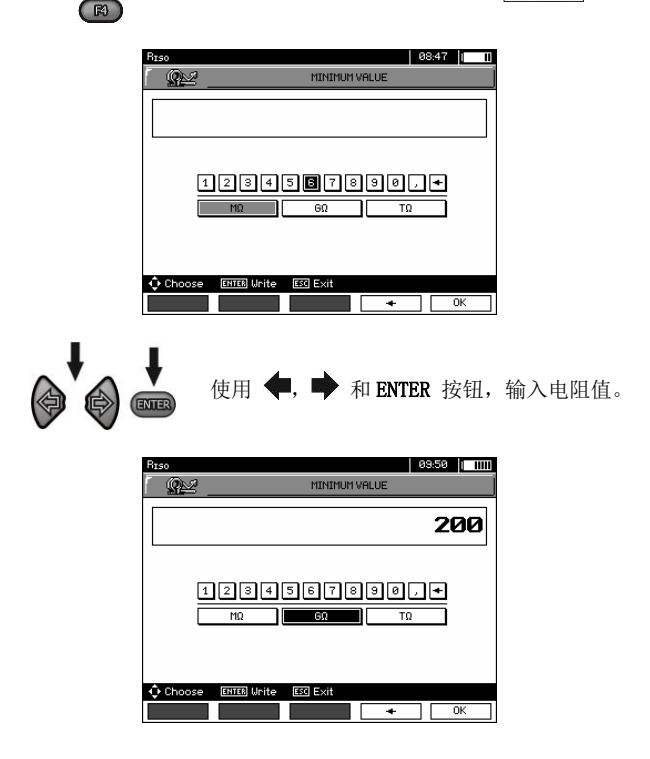

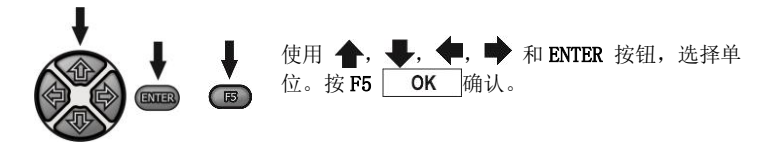

对于  $R_{150},$  极限是最小值。极限值的设置范围是: MIC-10k1 是  $1k\,\Omega$  至 40T  $\Omega$ , MIC-5050 是  $1k\,\Omega$  至 20T  $\Omega$  。

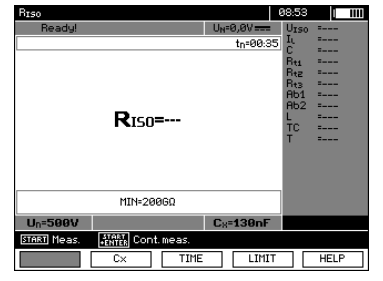

测试仪做好测量准备。 可以在显示屏上读取干扰电压值。

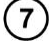

8

(9

6

按照下图连接测试线。

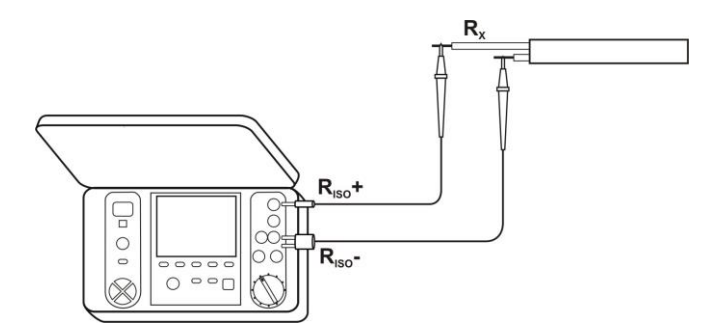

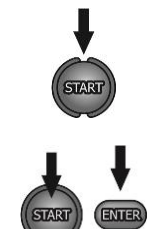

按住 **START** 按钮。 松开按钮前或达到预置时间时,会不断进行测量。

为保持(阻止)测量,在按住 **START**时,按 **ENTER**,然 后松开按钮。若想在此模式下中断测量,可再次按 **START** 或按 **ESC**。

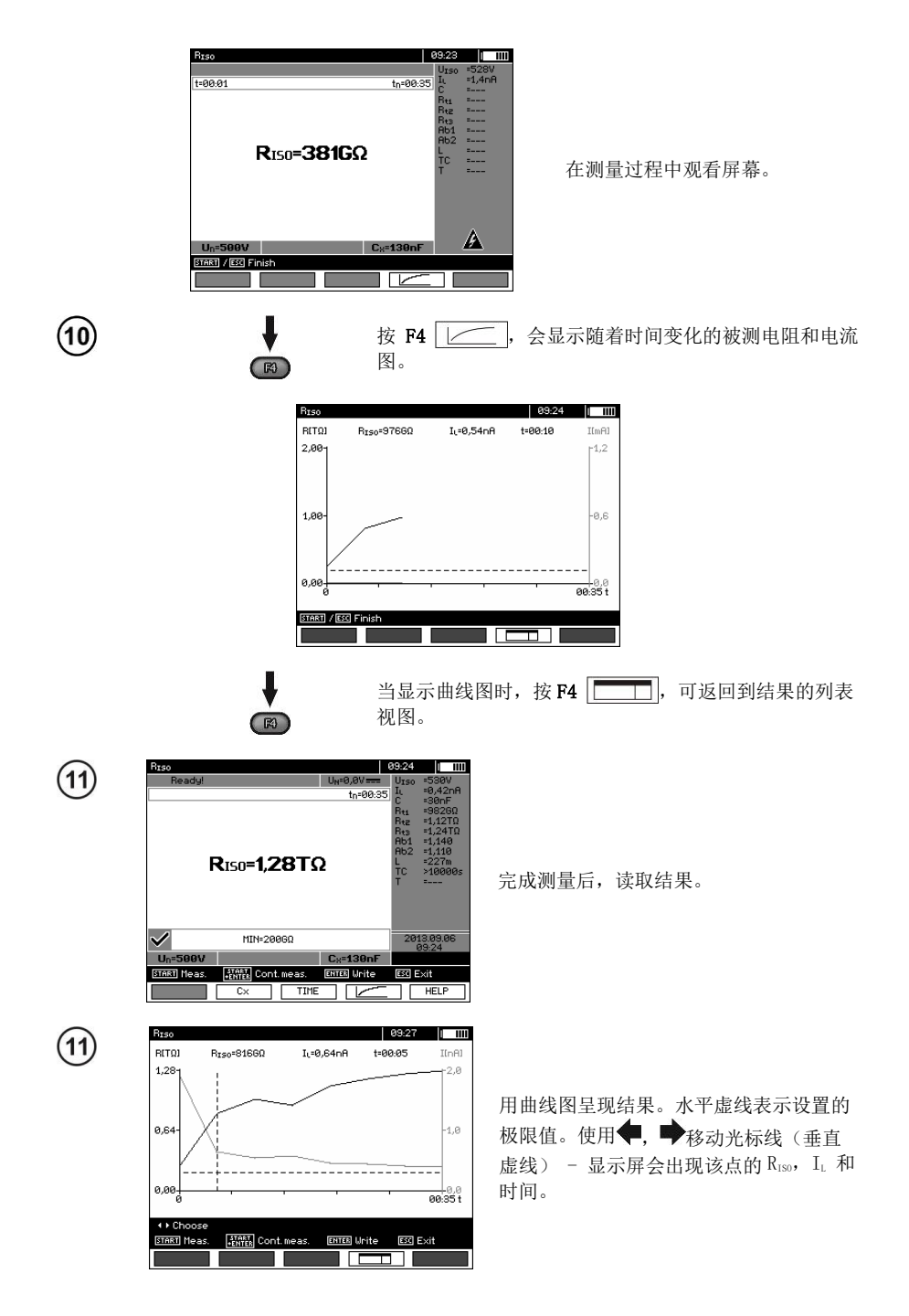

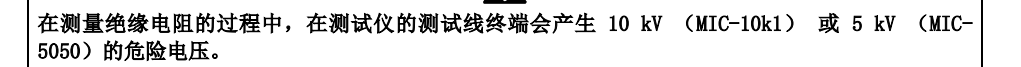

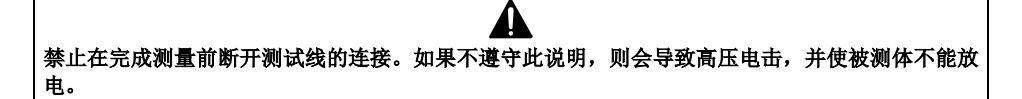

- 禁用 t2 也将会禁用 t3。

- 测量时间 tn 独立于 MENU 中的 t1, t2, t3 时间设置,并会覆盖它们,例如,当 tn < t3 时,测量时间会等于 tn。

- 当 U<sub>150</sub> 电压稳定时,计时器开始计量测量时间。

- LIMIT I 信息表示使用限定的逆变电源进行操作。如果该情况持续 20 秒,则测量中断。

- 在测量过程中, 黄色 HV LED 亮着。

- 完成测量后,通过对 MIC-5050 使用 100 kΩ 的电阻,对 MIC-10k1 使用 200 kΩ的电阻,短路 R<sub>150</sub>+和 R<sub>150</sub>的终端,从而使被测体的电容进行放电,同时显示被测体的电压。

- 如果是电源连接线,则测量每个导体和其他短路导体与接地导体之间的绝缘电阻(如下图所示)。

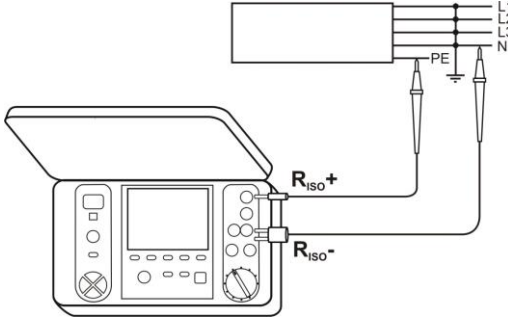

测试仪显示的其他信息

|                      | 在测试仪终端上显示测试电压。                                      |
|----------------------|-----------------------------------------------------|
| NOISE!               | 在被测体上显示低于 50V DC 或 500V AC 的干扰电压。可以进行测量,但会有额外的不确定性。 |
| U>50V + 两种声调的<br>哔哔声 | 被测体是活的。测量受阻。                                        |
| LIMIT I              | 电流极限激活。显示符号,并伴随着连续的哔哔声。                             |
| Current overflow!    | 漏电流太高(测量过程中绝缘故障)。                                   |

#### 3.2.2 三线法测量

为了除去变压器、电缆等的表面电阻的影响,可使用三线法测量。例如: 测量变压器的绕组间电阻时,测试仪的G插座应连接到变压器箱;

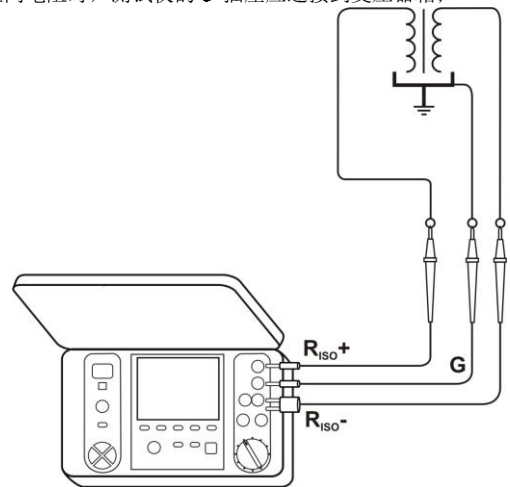

当测量一根电缆芯线和电缆外壳之间的绝缘电阻时,可连接一块与被测导体绝缘的金属箔和测试 仪的 G 插座,以消除表面电阻的影响(在恶劣的天气状况下很重要);

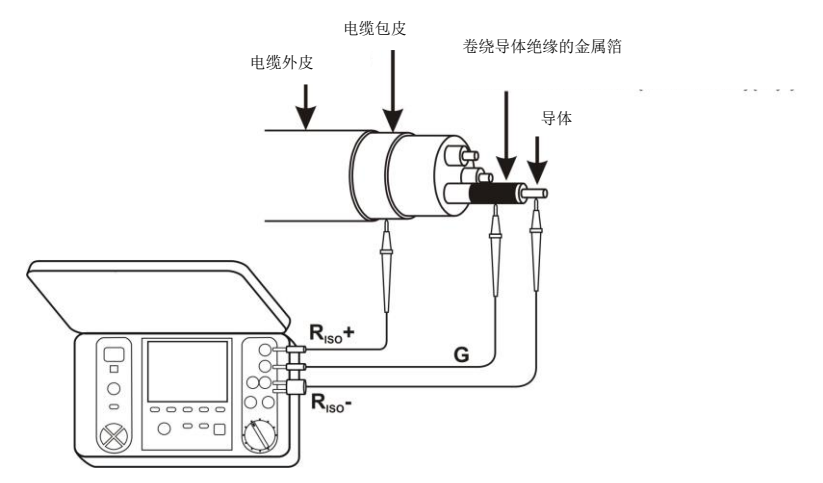

当测量电缆的两个导体之间的电阻时,使用相同的方法,将 G 终端连接到未参与测量的其他导体。

## 3.2.3 使用 AutoIS0-5000 测量

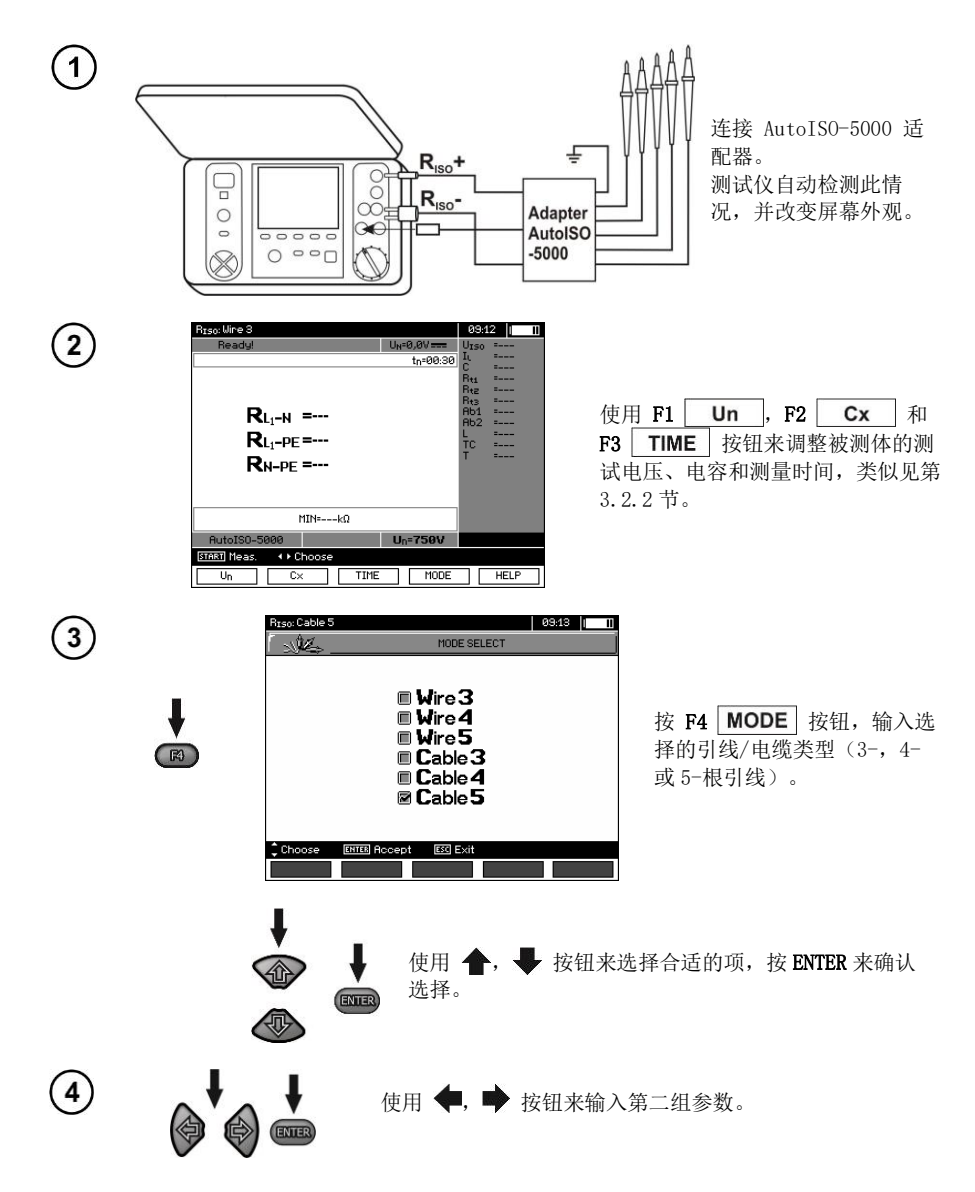

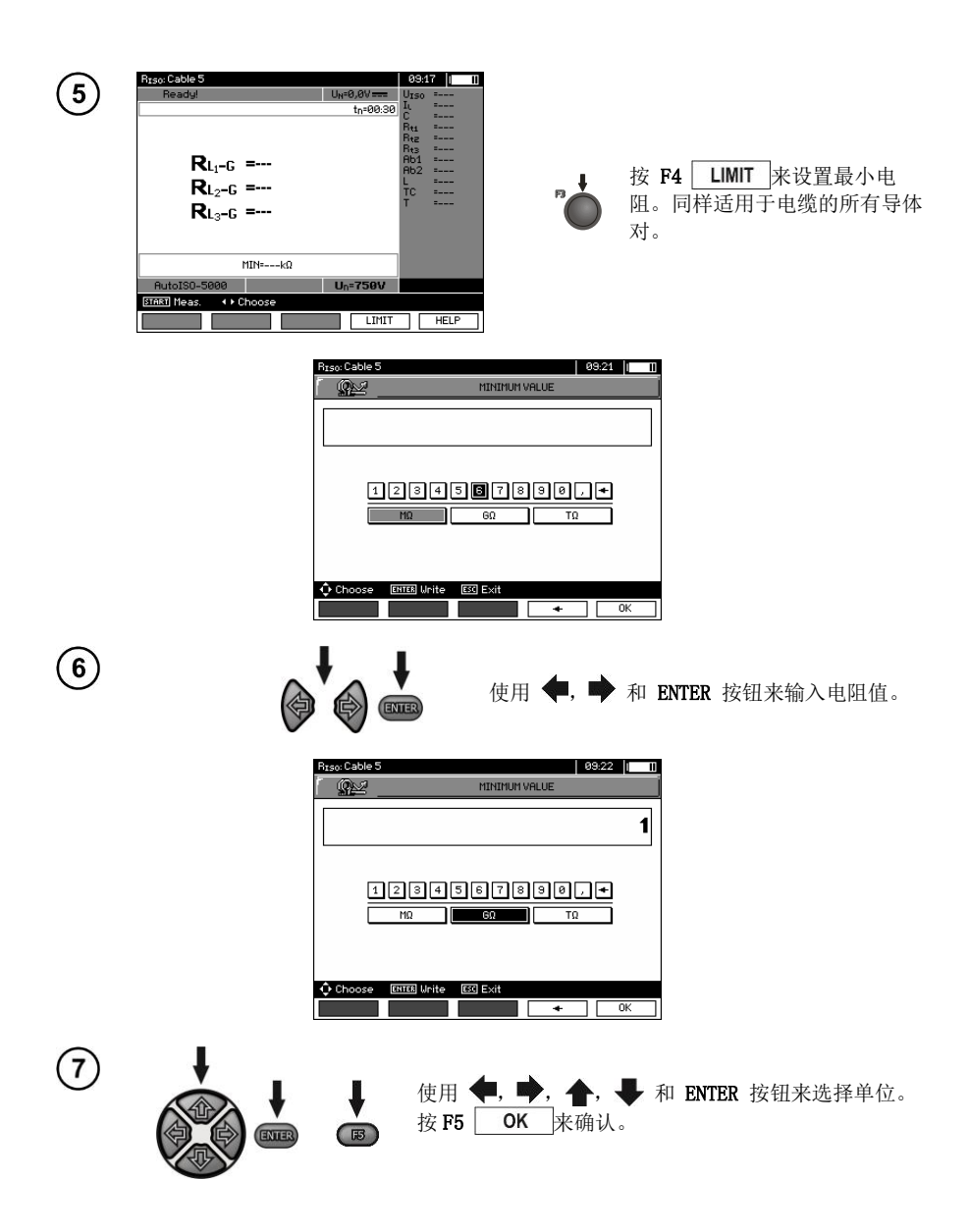

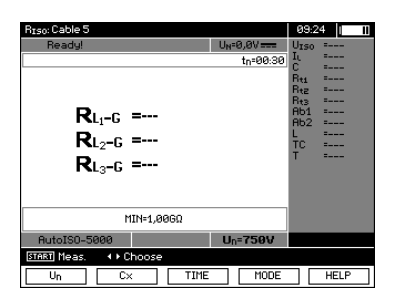

测试仪做好测量准备。 在显示屏上可以显示干扰电压值。

测量

8

连接 AutoISO-5000 适配器和被测电缆。

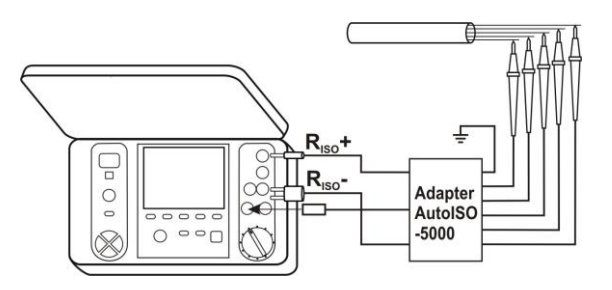

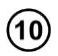

11

按 **START** , 开始测量。首先, 检查特别对电线上的电压。 如果有任何电压超过容许电压, 则显示此电压符号时会伴有"!" (如 U<sub>N-FE</sub>!),并且测量中断。

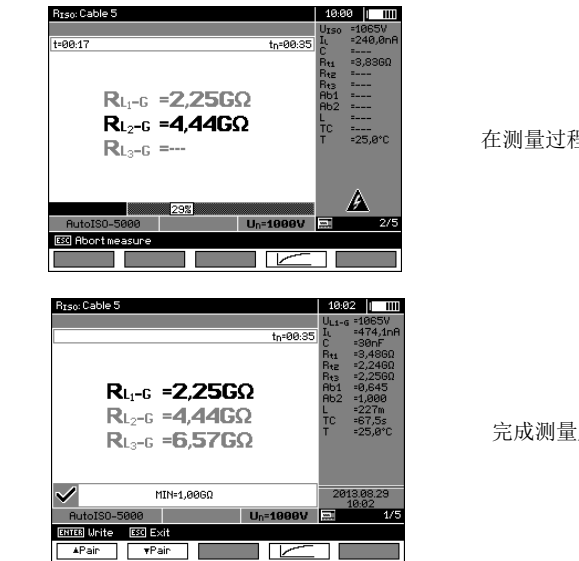

在测量过程中查看屏幕。

完成测量后,读取结果。

使用 F1 ▲ Pair 和 F2 ▼ Pair 按钮来更改显示的一组结果。

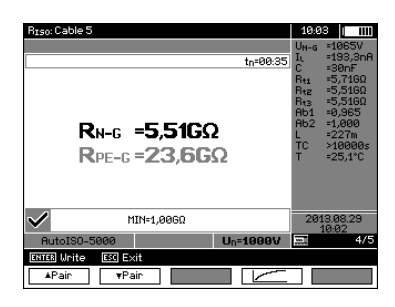

# 注意:

(12)

- 备注和信息与第3.2.3节中相同。

#### 3.2.4 通过增加步进电压 SV 测量

A

2

在此模式下,通过增加电压,测试仪会进行一系列5次测量;电压变化取决于设置的最大电压: - 1 kV: 200 V,400 V,600 V,800 V 和 1000 V, - 2.5 kV: 500 V,1 kV,1.5 kV,2 kV 和 2.5 kV, - 5 kV: 1 kV,2 kV,3 kV,4 kV 和 5 kV,

- 10kV (MIC-10k1): 2 kV, 4 kV, 6 kV, 8 kV, 10 kV。 通过一声哔哔响和适当图标,标志着每个测量的最终结果都被保存。

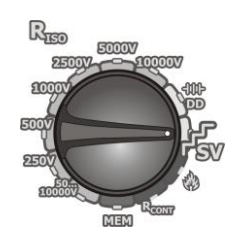

将功能选择的旋转开关转到 SV 位置。测试 仪处于电压测量模式。

(2)

1

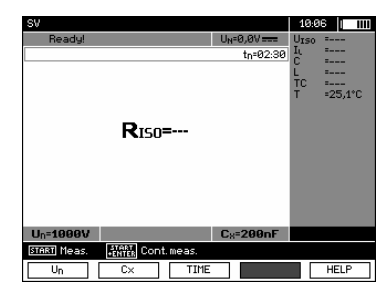

| 使月               | 🗄 F1 | Un   | , F2 | Сх   | 和  |
|------------------|------|------|------|------|----|
| F3               | TIM  | E 按键 | 田来调惠 | を被测体 | 的测 |
| 试电压、电容和测量时间,类似见第 |      |      |      |      |    |
| 3.2              | .2节。 | 5    |      |      |    |

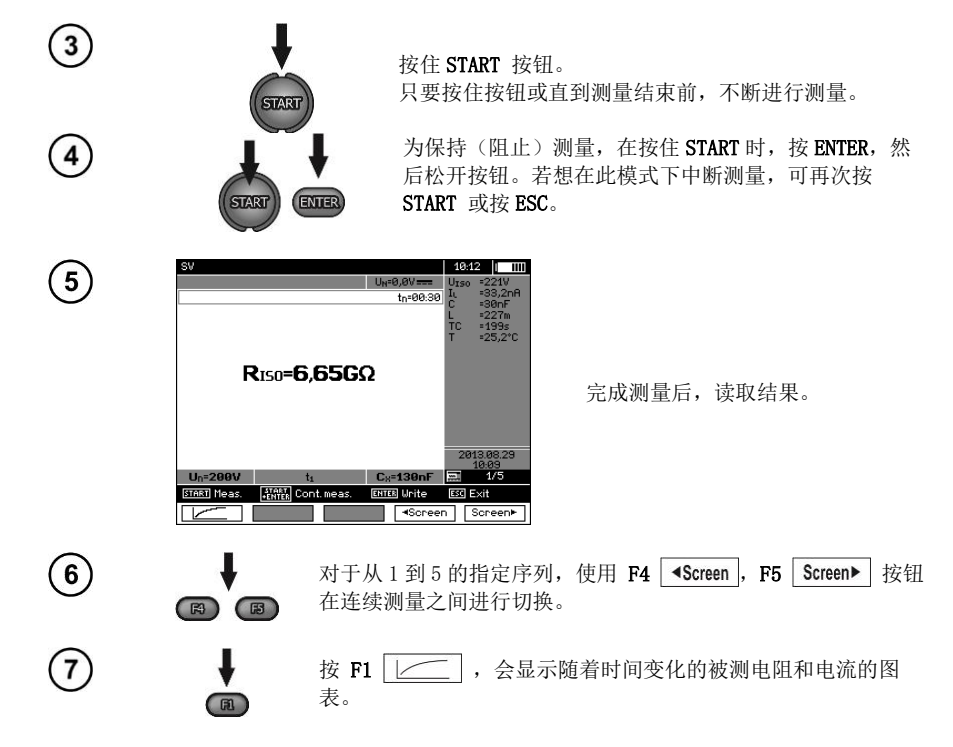

# 注意:

- 其他注释和显示的符号与标准 R150 测量的相同。

- 在此功能中,还可以使用 AutoISO-5000 适配器进行测量。显示的结果与一起使用 R<sub>150</sub> 和 AutoISO-5000 的测量结果相似。屏幕会显示如下:

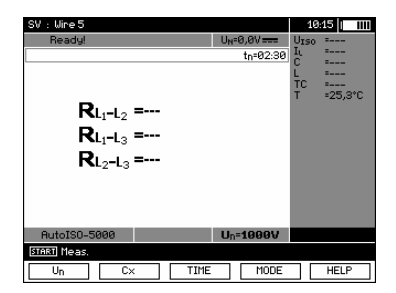

#### 3.2.5 介质放电指示器 - DD

在介质放电测试中,测量(充电)绝缘结束 60 秒后,测量放电电流。DD 是一个独立于测试电压的 值,体现了绝缘品质。

测量按照以下步骤进行: 首先, 对绝缘充电一段设定的时间。如果电压不等于设定电压, 则被测体不会被充电, 并且在 20 秒后, 测试仪放弃测量步骤。完成充电和极化后, 流经绝缘的电流就只有漏电

流。然后,绝缘放电,所有介质放电电流开始流经绝缘。起初,此电流是吸收电流和迅速逝去的电容放 电电流的和。因为没有测试电压,所以漏电流可以忽略不计。

关闭电路1分钟后,测量电流。使用公式计算DD值:

$$DD = \frac{I_{1\min}}{U_{pr} \cdot C}$$

其中: *I*<sub>lmin</sub> - 关闭电路 1 分钟后测量的电流[nA], *U*<sub>pr</sub> - 测试电压[V], *C* - 电容 [·F].

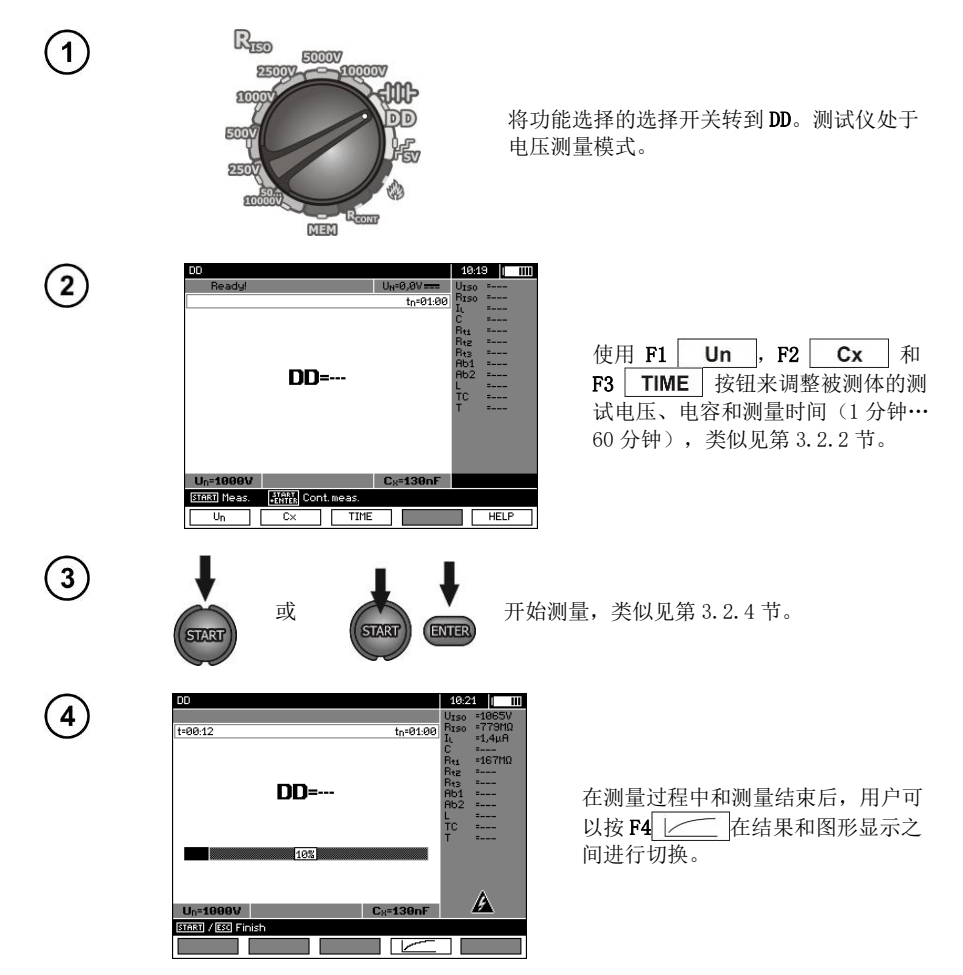

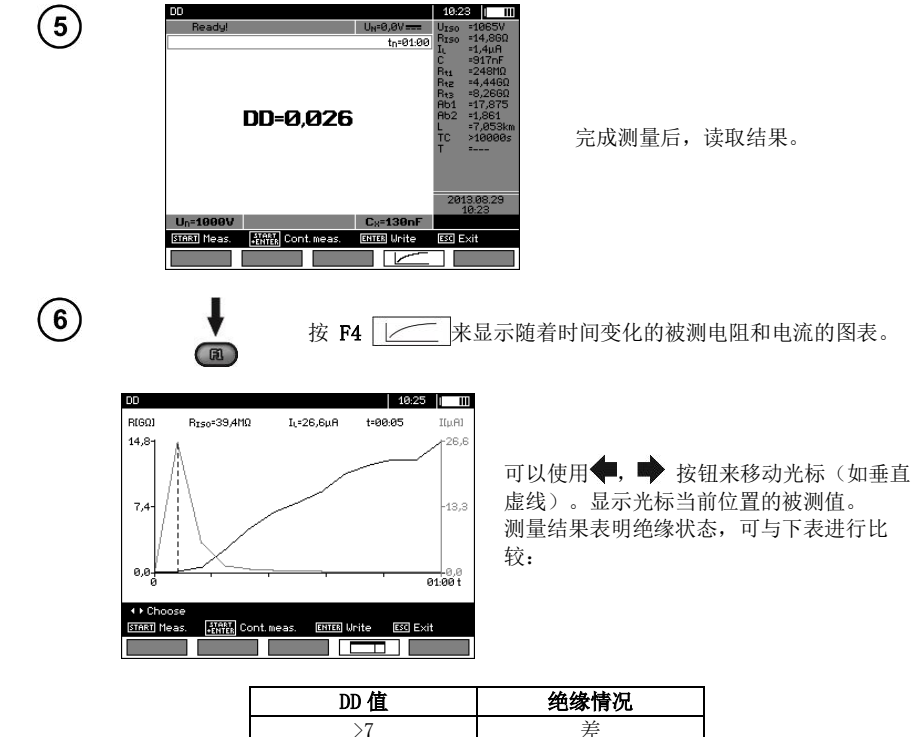

| >7  | 差  |
|-----|----|
| 4-7 | 较差 |
| 2-4 | 较好 |
| <2  | 好  |

# 注意:

- 在有强干扰的环境中,测量还会受到其他不确定因素的影响。

-在此功能中,还可以使用 AutoISO-5000 适配器进行测量。显示的结果与一起使用 R<sub>150</sub> 和 AutoISO-5000 的测量结果相似。屏幕会显示如下:

| DD : Wire 3 |          |                          | 10:27  |      |
|-------------|----------|--------------------------|--------|------|
| Ready!      |          | U <sub>N</sub> =0,0V==== | UISO = |      |
|             |          | tn=01:00                 | RISO = |      |
|             |          |                          | л      |      |
|             |          |                          | B+1 =  |      |
|             |          |                          | Rtz =  |      |
|             | •        |                          | Rt3 =  |      |
| UL          | JL1-N =  |                          | H01 =  |      |
| DI          | <b>)</b> |                          | L =    |      |
|             | JL1-PE   |                          | TC =   |      |
| nr          | N-DF =   |                          | т =    |      |
|             |          |                          |        |      |
|             |          |                          |        |      |
|             |          |                          |        |      |
|             |          |                          |        |      |
| Un=1000V    |          | C <sub>8</sub> =130nF    |        |      |
| START Meas. |          |                          |        |      |
| Un          | C× TIM   | E MODE                   |        | HELP |
|             |          |                          |        |      |

#### 3.2.6 破损位置(后燃)

测试仪进行  $R_{150}$ 方面的测量,除非由于故障而使测量中断。如果发生故障,测量继续进行,故障声响指示破损的位置。

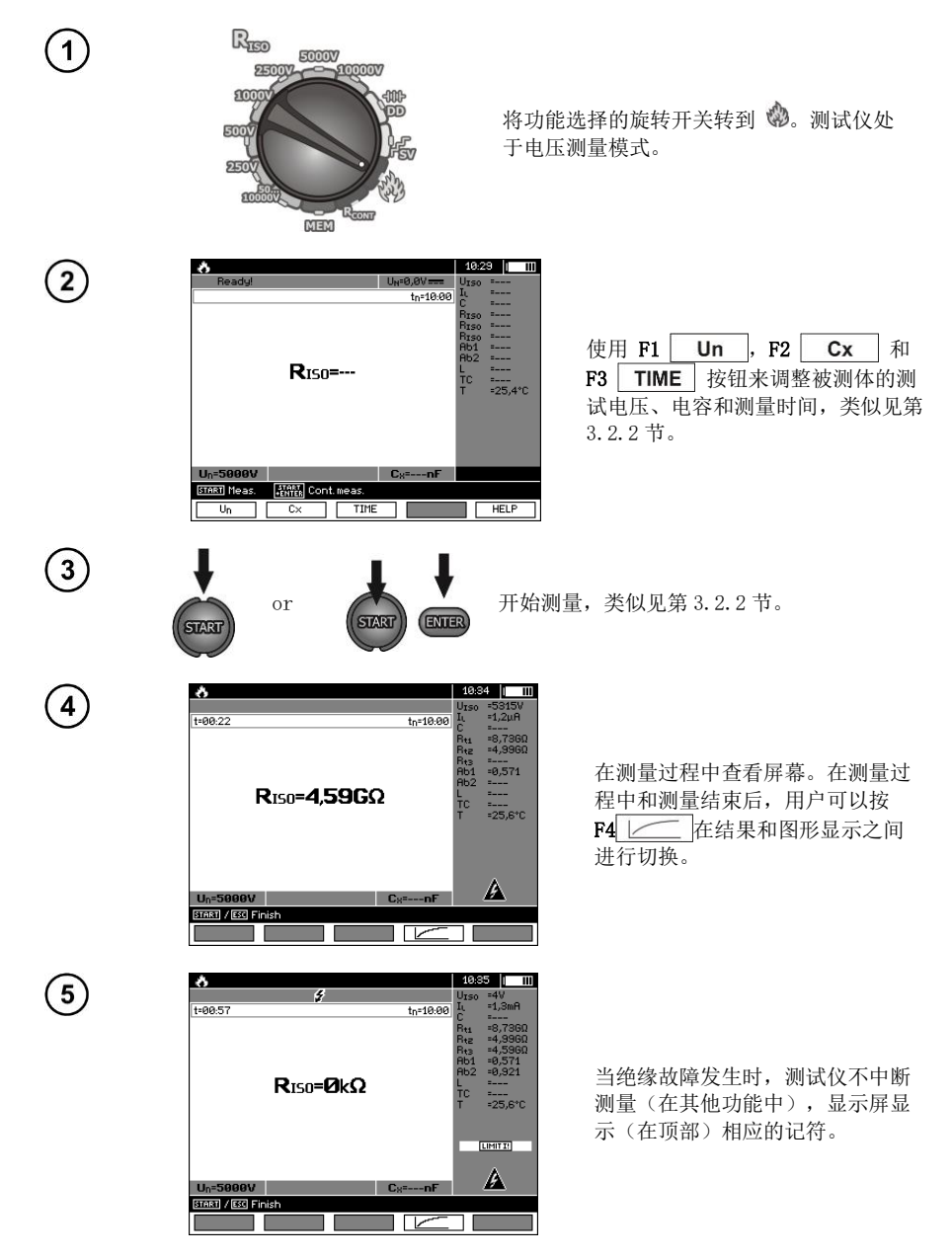

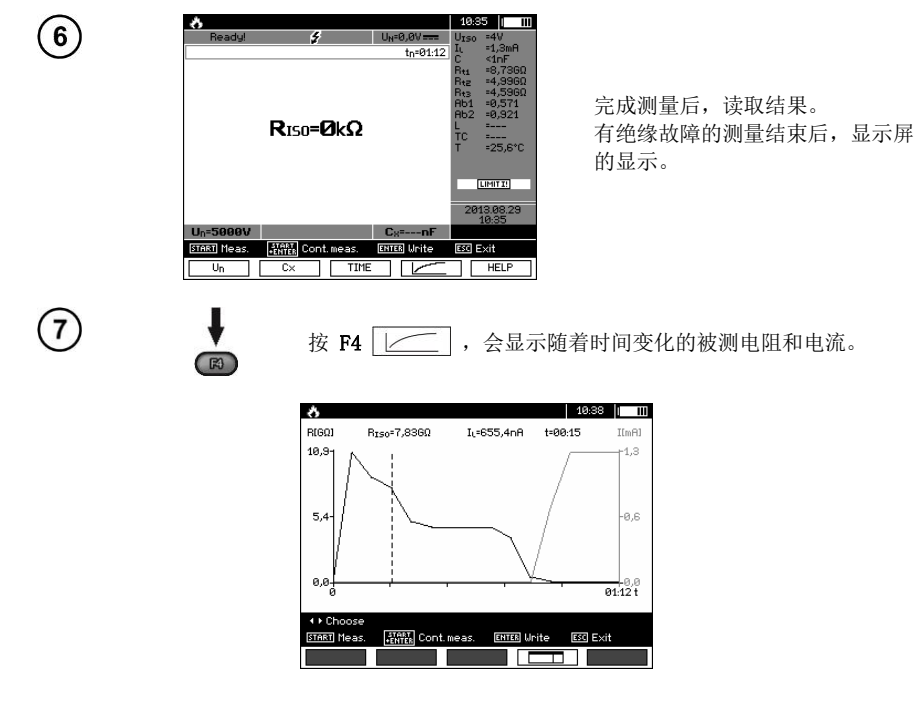

3.3 低压测量电阻

3.3.1 使用±200 mA 电流测量保护导体和等电位联结的电阻

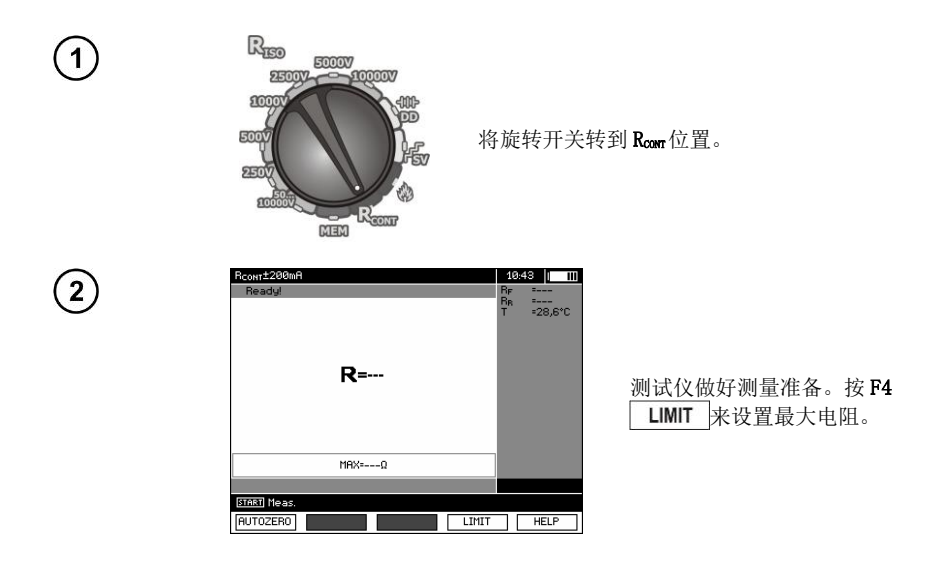

| RCONT±200mA                 | 10:45 |
|-----------------------------|-------|
| MAXIMUM VALUE               |       |
|                             |       |
|                             |       |
| 12345 <b>0</b> 7890<br>     | ). •  |
| Choose ENTER Unite ESC Exit |       |
| +                           | ОК    |

设置极限功能:从0.01Ω至999Ω。设置极限值的方式同R<sub>150</sub>。

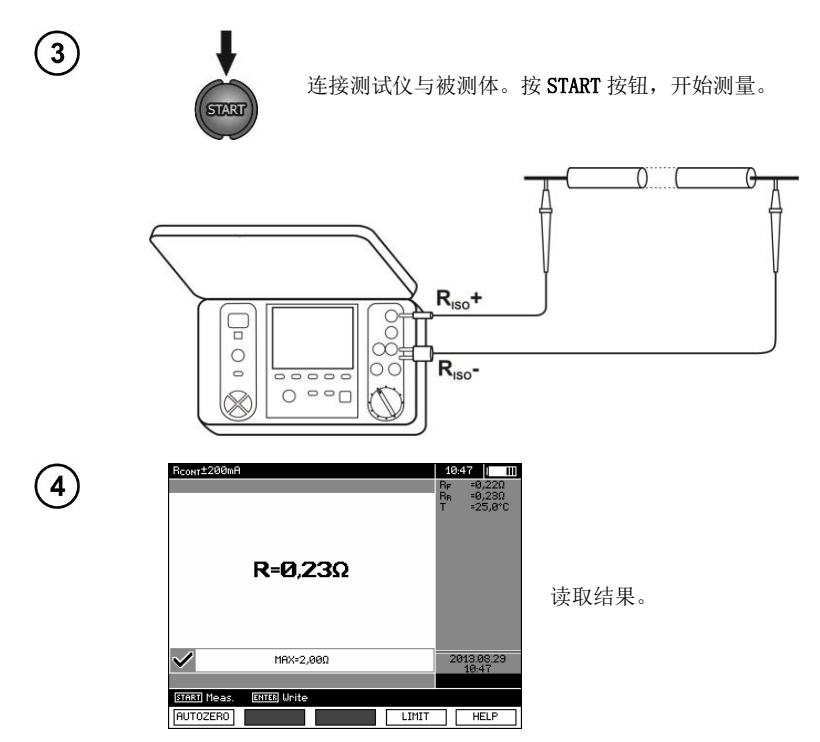

# 测试仪显示的其他信息

| NOISE!                                                                   | 在被测体上出现干扰电压。可以继续测量,但会有技术<br>参数中列出的附加不确定性。 |
|--------------------------------------------------------------------------|-------------------------------------------|
| Voltage on ob-<br>ject U <sub>b</sub> >10 V + 两<br>种声调,连续哔哔<br>声以及红色 LED | 干扰电压超出容许值,测量受阻。                           |

## 3.3.2 校准测试线

为消除测试线的电阻对测量结果的影响,可执行补偿(自动归零)电阻。

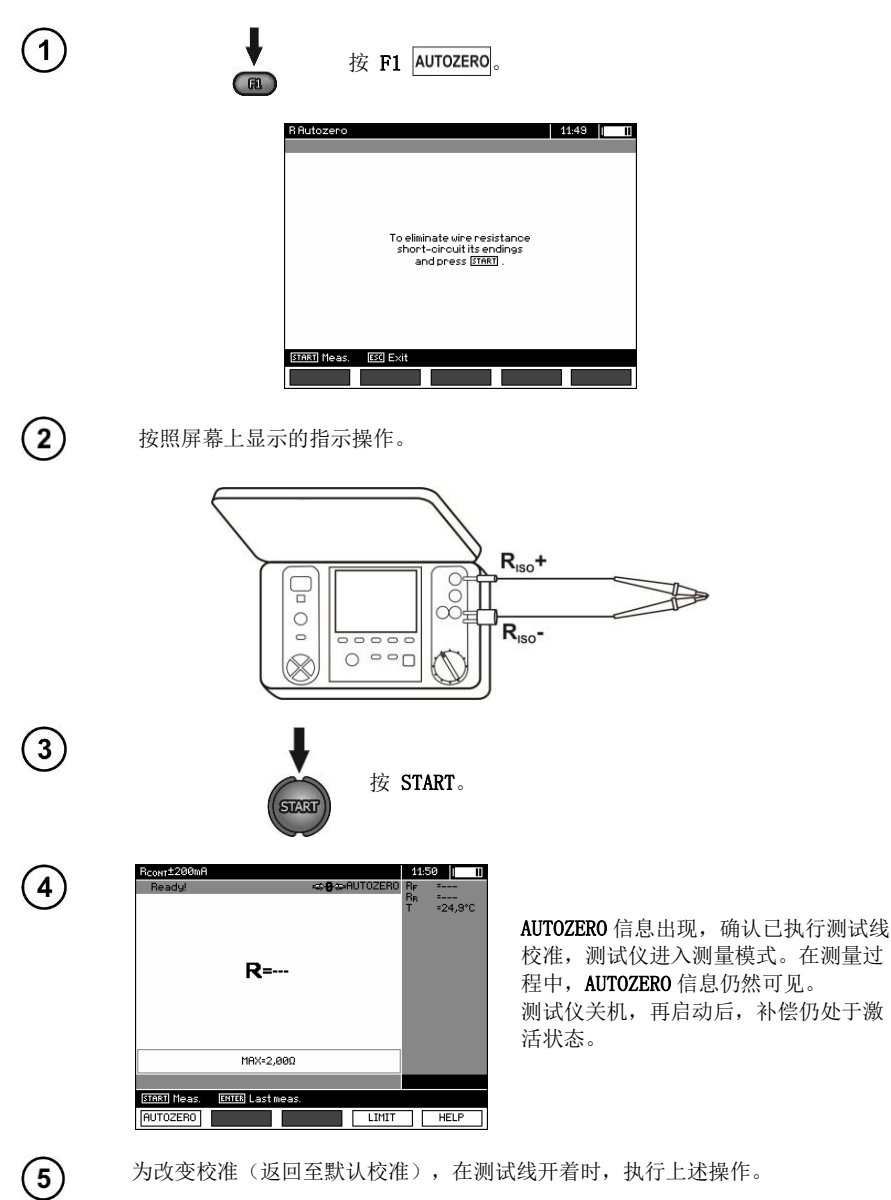

#### 3.4 温度测量

连接了温度探头后,开始温度测量,在每个功能下都进行。显示屏显示测量温度。当温度探头断 开连接后,显示屏显示"T=---"。温度值每秒刷新一次。

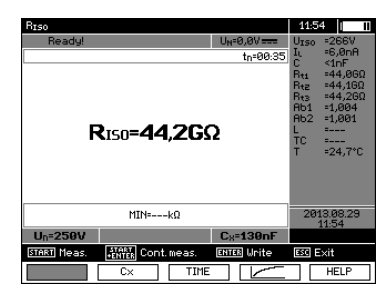

# 4 测量结果存储器

#### 4.1 存储器结构

测试结果存储器是树形结构(见下图)。用户能为 10 位客户记录数据。每位客户可创建最多达 999 个对象,每个对象可存储多达三级子对象,每级 999 个子对象。每个对象和子对象可存储 999 个测 量。

整个结构受存储器大小限制。存储器允许同时记录 10 个完整的顾客描述,并且至少: 10000 个测 量点,10000 个此类点名称,999 个对象名称,999 个子对象描述,并记住为这些对象创建的布局。另 外,存储器有一个多达 99 个条目的名称表(选择表)。

#### 4.1.1 测量记录模式下的主窗口外观

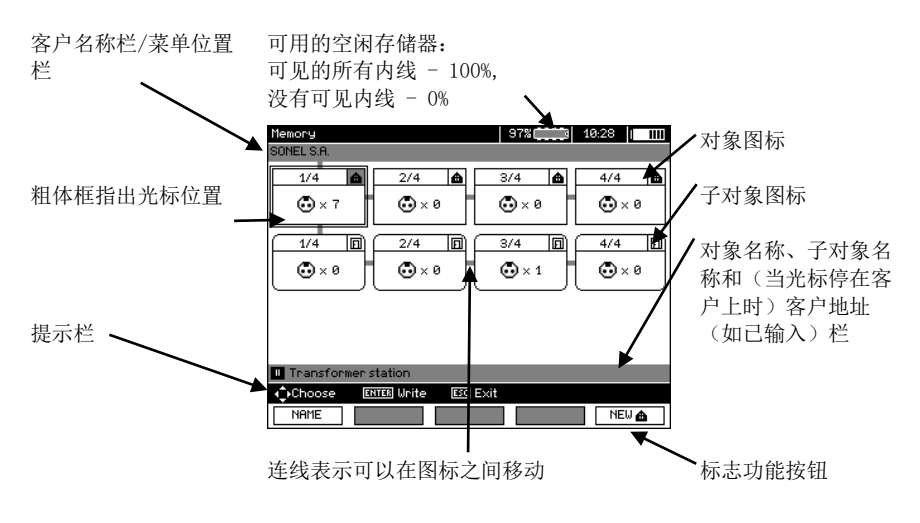

主文件夹窗口

#### 没有任何子对象的对象

对象的连续数/总数

▲ ← 对象符号 1/1🕢 × 0

测量点符号和此类点的数量(对于此对象来说)

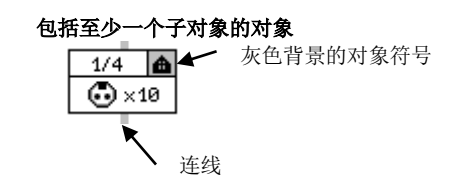

没有子对象的子对象

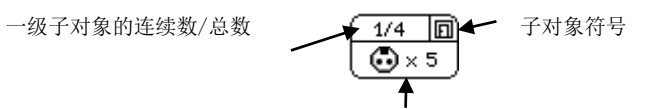

测量点符号和此类点的数量(对于此子对象来说)

#### 含有子对象的子对象

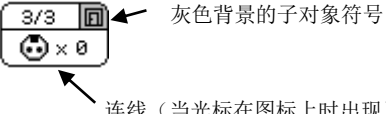

连线 (当光标在图标上时出现)

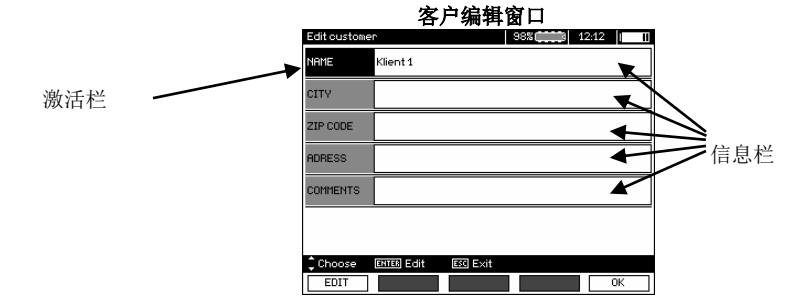

#### 输入名称的窗口

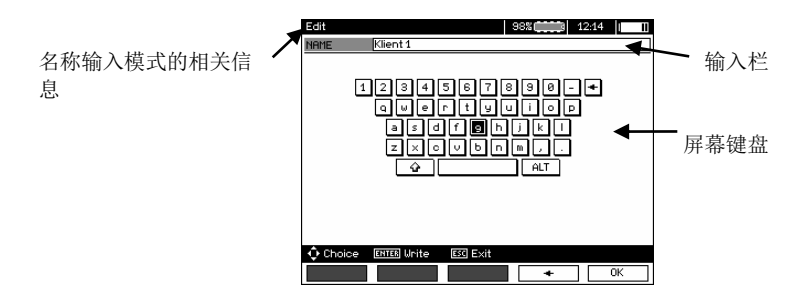

若使字体变大,可将光标移到 Shift 上,然后按 ENTER。 若使用特殊字体(波兰文),可将光标移到 ALT 上,然后按 ENTER。

输入测量结果的窗口

# 注意:

- 所有测量功能的测量结果可以存储在一个存储单元中。

- 只有按 START 键,测量结果才开始存储到存储器中(除低压测量电阻中的自动归零外)。

- 指定测量功能的整套结果(主要结果和补充结果),预设测量设置,测量的日期和时间存储到存储器中。

- 未保存的单元不可用。

- 建议在读取数据后或执行新的一系列测量前,删除存储器,因为它们会存储进与之前相同的存储单元。

- 一个单元可以包括 R<sub>IS0</sub> 2(3)p 测量结果, R<sub>IS0</sub> SV 或 DD。

- 输入测量结果后,单元的 ID 数自动增加。

#### 4.2 在存储器中存储测量结果

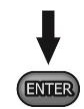

测量结束后,按 ENTER。

4.2.1 输入结果而不扩展存储器结构

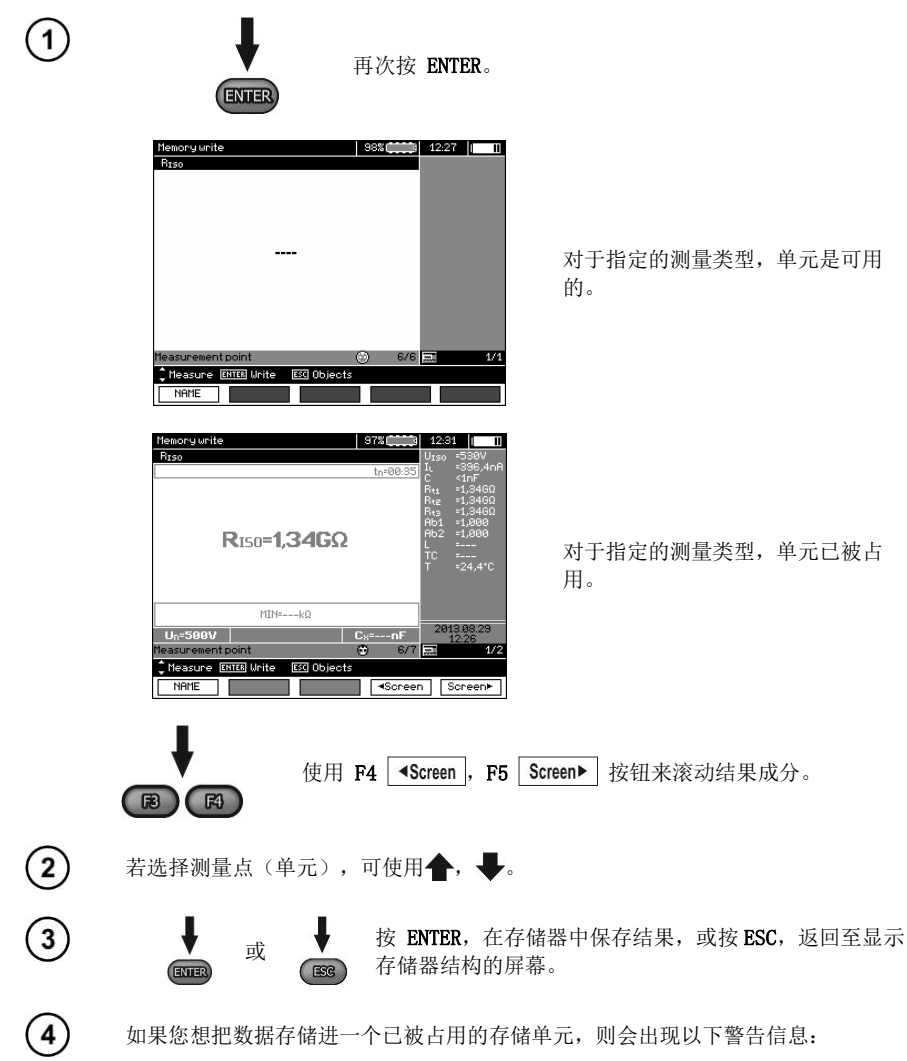

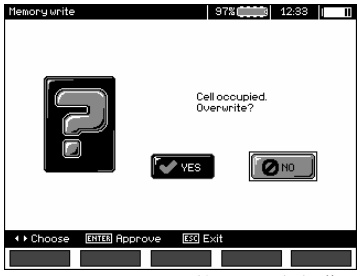

MIC-10k1 • MIC-5050 第 1.01a 版操作手册

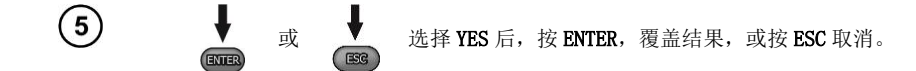

# 注意:

-指定测量功能的整套结果(主要结果和补充结果)和预设测量设置存储到存储器中。

# 4.2.2 扩展存储器结构

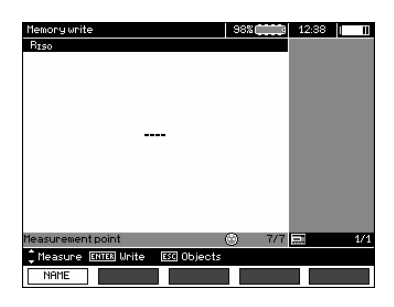

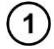

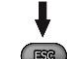

按 ESC,开始创建对象。

| Memory                      | 98% ())))) 12:40 |
|-----------------------------|------------------|
| <u>1/1</u><br>★ 6           |                  |
|                             |                  |
| TT Object                   |                  |
| Choose ENTER Unite ESS Exit |                  |
| NAME                        | NEW 👩 NEW 📤      |

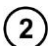

按 🛉 按钮,将光标落在 Client 1上。

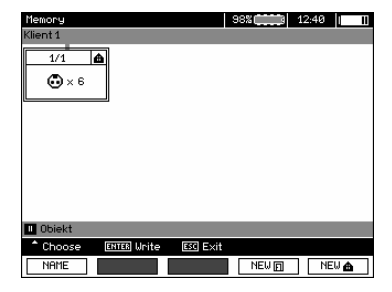

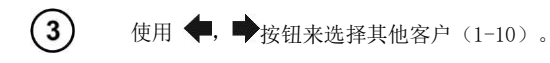

按 F1 EDIT ,编辑客户信息。

| Edit custome | r                   | 98% (*****) | 12:43 | II |
|--------------|---------------------|-------------|-------|----|
| NAME         | Klient 1            |             |       |    |
| CITY         |                     |             |       |    |
| ZIP CODE     |                     |             |       |    |
| ADRESS       |                     |             |       |    |
| COMMENTS     |                     |             |       |    |
|              |                     |             |       |    |
| 1 Choose     | ENTER Edit ESC Exit |             |       |    |
| EDIT         |                     |             | OK    |    |

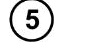

(7)

4

使用 🛧 🖶 按钮,将光标落在一项上,然后按 ENTER ,开始编辑。

| Edit     | 98% 🗰                                                            | 12:44   1        |
|----------|------------------------------------------------------------------|------------------|
| NAME     | Klient 1_                                                        |                  |
| 1        | 23456789<br>Quertyui<br>asdf <b>B</b> hjk<br>Zxovbnn<br>Quertyik | 0. +<br>0.<br>1. |
| 🗘 Choice | ENTER Write ESC Exit                                             |                  |
|          |                                                                  | • ОК             |

(6) 使用 ◆, ◆ 和 ◆, ◆ 按钮,选择要写的字符,然后按 ENTER 输入。
按 F4 ←, 删除写的字。
按 F5 OK ,确认信息,然后返回到第<sup>④</sup>步。

这样,您就可以输入所有客户信息。

|   |           | Edit custome   | r 98% (12:51   11   |
|---|-----------|----------------|---------------------|
|   |           | NAME           | SONEL S.R.          |
|   |           | CITY           | Swidnica            |
|   |           | ZIP CODE       | 58-100              |
|   |           | ADRESS         | ul. Wokulskiego 11  |
|   |           | COMMENTS       |                     |
|   |           |                |                     |
|   |           | Choose<br>EDIT | ENTER Edit ESS Exit |
| 8 | 按 F5 OK , | 确认信            | 息,然后返回到第①步。         |

9

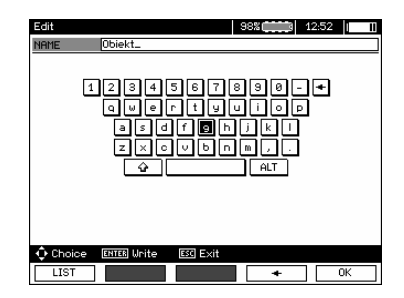

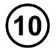

与输入客户信息的方式相同,输入对象名称。按 F1 LIST 后,可以使用建议名称 列表。首先,应创建列表。

| 1/1 Name list               | 98%  | 12:54 | 11 |
|-----------------------------|------|-------|----|
|                             |      |       |    |
|                             |      |       |    |
| 1/6 Transformer station     | ۱    |       |    |
| 2/6 Transformer             |      |       |    |
| 3/6 Electrical substatio    | n    |       |    |
| 4/6 Cable                   |      |       |    |
| 5/6 Wire                    |      |       |    |
| 6/6 Engine                  |      |       |    |
|                             |      |       |    |
|                             |      |       |    |
|                             |      |       |    |
|                             |      |       |    |
|                             |      |       |    |
| Choose ENTER Accept ESC Exi | t    |       |    |
| NEW DELETE                  | EDIT | OK    |    |

按 F1 NEW 后,可以在列表上添加名称(最多达 99 项),按 F2 DELETE,可以 删除项。

| 4)  |
|-----|
| 11  |
| • / |
|     |

按 F5 OK , 批准屏幕上出现的名称。

| Memory     |             |          | 98%   | 12:55 |
|------------|-------------|----------|-------|-------|
| SONEL S.A. |             |          |       |       |
| 1/1<br>    |             |          |       |       |
| Transform  | er station  |          |       |       |
| ^ Choose   | ENTER Unite | ESC Exit |       |       |
| NAME       |             |          | NEW 🖸 | NEU 📤 |

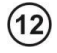

按 ENTER,转到测量点。

| Memory write                    | 98%    | 12:57 | 11  |
|---------------------------------|--------|-------|-----|
| RISO                            |        |       |     |
|                                 |        |       |     |
|                                 |        |       |     |
|                                 |        |       |     |
|                                 |        |       |     |
|                                 |        |       |     |
|                                 |        |       |     |
|                                 |        |       |     |
|                                 |        |       |     |
|                                 |        |       |     |
|                                 |        |       |     |
|                                 |        |       |     |
| Measurement point               | 6) 7/7 | 1     | 1/1 |
| Measure ENTER Write ESC Objects |        |       |     |
| NAME                            |        |       |     |

(13)

按 F1 NAME, 输入编辑的测量点名称。

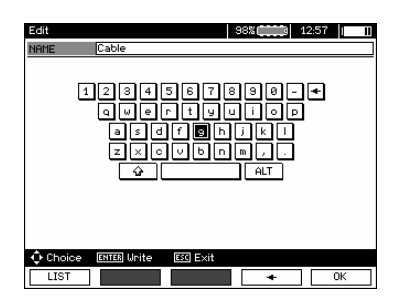

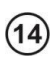

与输入对象名称的方式相同,输入测量点的名称。

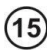

按 ENTER,保存测量结果。

进入存储器后,用户可以通过添加新对象和子对象来扩展结构。

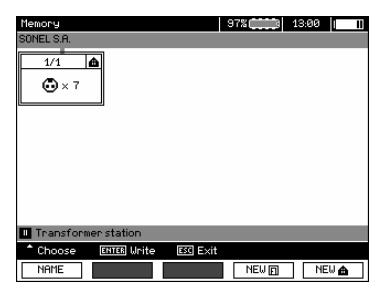

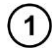

若想添加新对象,按F5 NEW ▲。

| Memory<br>SONEL S.A. |             |          | 97%            | 13:01 |     |
|----------------------|-------------|----------|----------------|-------|-----|
| 1/3                  | ▲ 2/3       |          | /3 ▲<br>•) × 0 |       |     |
| 🔲 Object             |             |          |                |       |     |
| ↓ Choose             | ENTER Unite | ESC Exit |                |       |     |
| NAME                 |             |          | NEW 🖸          | NE    | W 🏠 |

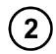

若想添加新的子对象,将光标落在选择的对象上,然后按 F4 NEW []。

| Managari      |               |          | 078                                                 | 49.09 |    |
|---------------|---------------|----------|-----------------------------------------------------|-------|----|
| nemory        |               |          | a na s                                              | 13:03 |    |
| SONEL S.R./Tr | ansformer sta | ition    |                                                     |       |    |
| 1/3           | ▲ 2/3         | 0        | ₩3 <b>Δ</b><br>•••••••••••••••••••••••••••••••••••• |       |    |
|               |               |          |                                                     |       |    |
| Subobject     |               |          |                                                     |       |    |
| ^ Choose      | ENTER Unite   | ESC Exit |                                                     |       |    |
| NAME          |               |          | NEW 🕞                                               | NE    | ∎. |

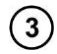

使用 F4 和 F5, 可添加新的对象和子对象(多达5级)。

| Memory                         | 97%   |
|--------------------------------|-------|
| SONEL S.A./Transformer station |       |
| 1/3 🙆 2/3 🌰                    | 3/3 🛕 |
| • × 7 • × 0                    | • × 0 |
|                                | 3/3   |
|                                | ⊕×0   |
|                                |       |
|                                |       |
| Subobject                      |       |
| ↓ Choose ENTER Unite ESC Ex    | iit   |
| NAME                           | NEW 🗗 |

# 注意:

- 新对象(一级的子对象)添加到光标标示的右侧对象(子对象)。
- 屏幕只显示属于光标指出的对象(子对象)的子对象。
- 只能在存储器浏览模式下删除对象和子对象。
- 在存储器浏览模式下,或在测量结束后输入存储器后,可以浏览对象、子对象和测量的名称。

#### 4.3 杳看存储器数据 Riso 1 5000V 2500 SIC 1000 将功能选择的旋转开关转到 MEM 位置。 500 250 m MEM Memory 97% MEMORY BROWSE AND EDIT MEMORY TRANSFERING DATA TO EXTERNAL MEMORY ♦ Choose ENTER Accept 2 按钮来选择"MEMORY BROWSE AND EDIT"。 使用 🗲 📕 3 按 ENTER 按钮。 ENTER 97% IEL S.A./Transformer station 上次保存的测量在1级的子对象3中。 1/3 2/3 **A A** 🔂 × 7 🔂 × 0 🔂 × 0 1/3 TO 2/3 D 3/3 🔂 × 0 🔂 × 0 🔂 × 1 ↓ Choose ENTER ODER ESC Fxi NAME DELETE 使用 🗭, 🌩 和 🛧, 🖶 按钮, 在有连线的对象和子对象之间进行移动。 (4) 按 F1 NAME, 输入要编辑的对象(子对象)名称的选项, 然后进行修改。按

F2 DELETE, 删除选定对象(子对象)及其所有结果。

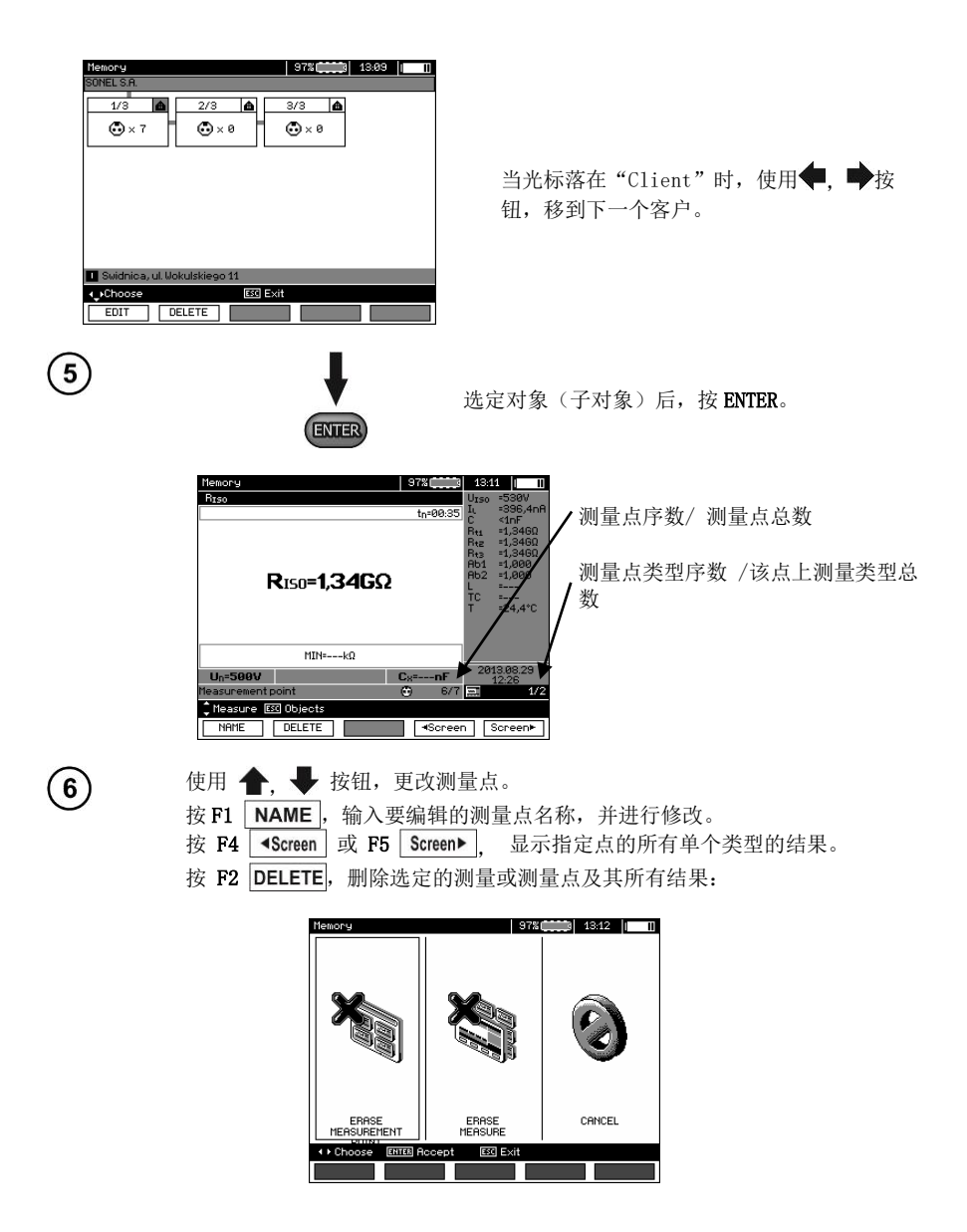

## 4.4 删除存储器数据 Rie 1 5000V 2500V -10 1000 将功能选择的旋转开关转到 MEM 位置。 500 250 200 MEM Memory 97% 11 MEMORY BROWSE AND EDIT MEMORY TRANSFERING DATA TO EXTERNAL MEMORY ENTER Accept ♦ Choose 2 使用 **个**. **↓** 按钮,选择 "MEMORY ERASING" 3 按 ENTER 按钮。 ENTER 97% Memory erasing Erase measurements memory? Ø NO 🖊 YES 4 按钮,选择 YES 或 NO。按 ENTER 按 使用 ENTER 钮。

# 5 数据传输

# 注意:

- 在电池充电时,不能传输数据。

# 5.1 连接测试仪与计算机的套件

为确保测试仪与计算机之间的通信,需要一根 USB 连接线,或需要测试仪配有蓝牙模块和合适的 软件。

软件可用于 SONEL S.A. 生产的很多带 USB 接口的设备。 详细信息由制造商和经销商提供。

# 5.2 通过 USB 接口传输数据

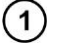

2

3

4

5

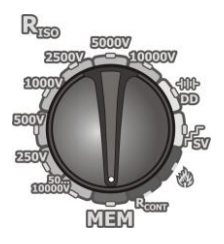

将功能选择的旋转开关转到 MEM 位置。

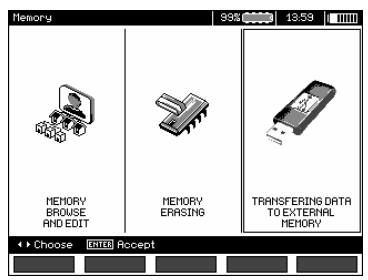

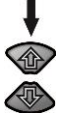

使用 **全**, **◆** 按钮,选择"TRANSFERING DATA TO EXTERNAL MEMORY"。

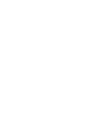

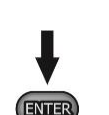

按 ENTER 按钮。

连接测试仪与计算机,或用 USB 连接线连接测试仪和 USB 闪存驱动器。

启动程序。

## 5.3 连接到蓝牙迷你键盘

#### 5.3.1 手动连接

为连接到蓝牙键盘(匹配键盘),到 MENU → Wireless transmission → Wireless transmission。

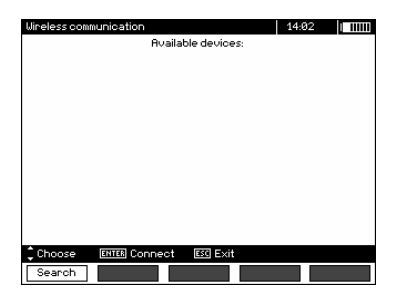

打开键盘,设置为匹配模式(键盘上的特殊按钮 - 请参考键盘说明书)。在测试仪上选择"F1 - Search"。测试仪会搜索可用的蓝牙设备,操作时间取决于范围以内可用设备的数量。

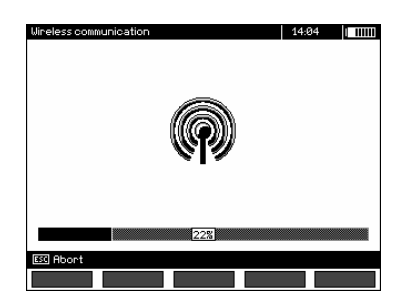

完成搜索后,测试仪会显示一列可用键盘(不显示其他设备:手机,掌上电脑,计算机等)。

| Wireless communication        | 14:04 |
|-------------------------------|-------|
| Available devices:            |       |
|                               |       |
|                               |       |
|                               |       |
| 🔲 Mini Bluetooth Keyboard     |       |
|                               |       |
|                               |       |
|                               |       |
|                               |       |
|                               |       |
|                               |       |
|                               |       |
| Choose ENTER Connect ESG Exit |       |
| Search                        |       |

从可用设备列表中,选择一个键盘,然后按"ENTER -Connect" - 测试仪将显示进度条,约 30 秒。使用键盘输入 PIN 码,按键盘上的 ENTER 键进行确认。

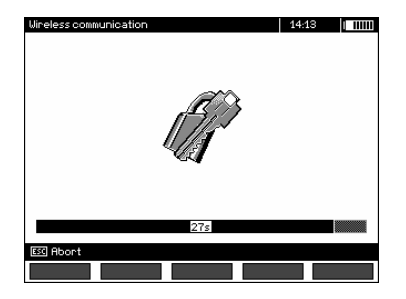

注意: 在 MENU → Wireless transmission → Change PIN code 中可以读取或修改 PIN 码。

可以用以下方式结束匹配操作:

- 启用无线连接 - 成功匹配,存储器会保存键盘,以后即使改了测试仪的 PIN 码,也不需要再输入 PIN。符号중在时钟附近显示,表明连接状态,在可用设备列表\*中可以看到。此时,可以使用自动连接。

| Wireless communication        | 14:13 😤   🎹 |
|-------------------------------|-------------|
| Available devices:            |             |
|                               |             |
|                               |             |
|                               |             |
| Mini Bluetooth Keyboard       |             |
|                               |             |
|                               |             |
|                               |             |
|                               |             |
|                               |             |
|                               |             |
|                               |             |
|                               |             |
| Choose Entry Connect Est Exit |             |
| Search Disconnect             |             |

- 无线连接错误,输入了错的 PIN 码 - 连接失败,输入的 PIN 码与测试仪的 PIN 码不一致。

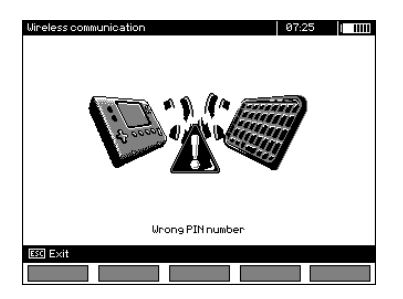

- 无线连接错误, 未找到设备 - 不能连接键盘。

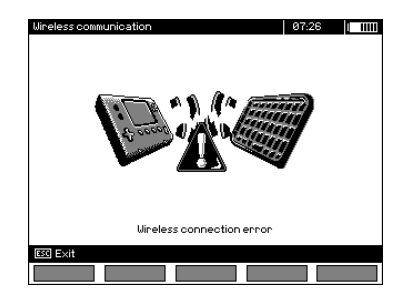

测试仪可以在存储器中存储16个键盘(每个键盘需要全程手动连接)。

\* 可用设备列表,还有其他功能:激活的键盘显示在可用设备列表上,通常是第一个设备,并标有符号 "V"。还有其他的可用选项: "F2 - Disconnect"。断开连接,与指定的设备匹配,从而就不能再用 自动连接。

#### 5.3.2 自动连接

如果测试仪与至少一个键盘匹配,测试仪会试图连接启用了"连接"模式的键盘。无论是什么测量功能,该过程都是自动的(除了通过蓝牙和充电器连接到计算机的情况外)。自动连接用靠近时钟的符号 表示。如果有一个以上的键盘与设备匹配,那么此时有一个以上的键盘处于连接模式,测试仪会与第一个响应连接的键盘进行连接。

## 5.4 使用蓝牙模块传输数据

1. 在计算机上激活蓝牙(如果蓝牙是外部模块,则须在此之前连接到计算机)。按照模块的指示进行 操作。

- 2. 打开测试仪,将功能开关转到 MEM。
- 3. 在计算机上,输入蓝牙连接模式,选择 MIC-10k1 (MIC-5050)设备,建立连接。
- 4. 如果连接成功,测试仪的屏幕会显示如下:

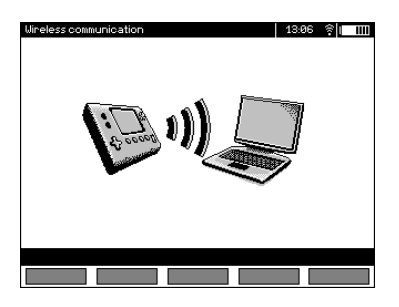

5. 启动软件读取/保存数据(如 Sonel Reader, Sonel PE),并按照指示继续操作。

# 5.5 为蓝牙连接读取和更改 PIN 码

在测试仪的 MAIN MENU 中选择 Wireless transmission,

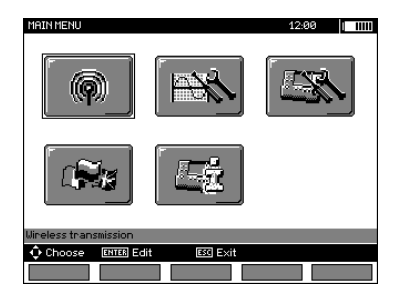

按 ENTER。

选择 CHANGE PIN CODE,

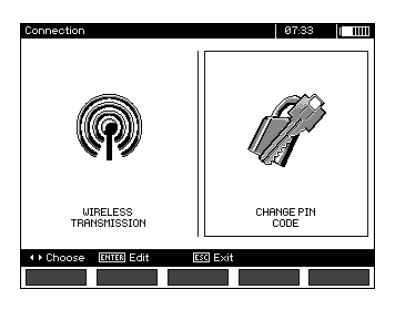

按 ENTER。读取当前的 PIN, 如有必要, 可更改 PIN, 按 ENTER 确认更改。

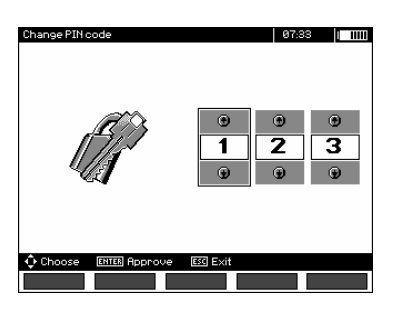

注意:

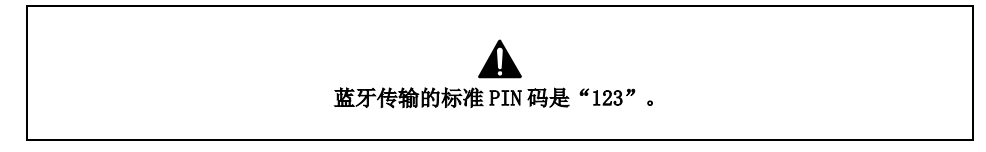

# 6.1 监测电源电压

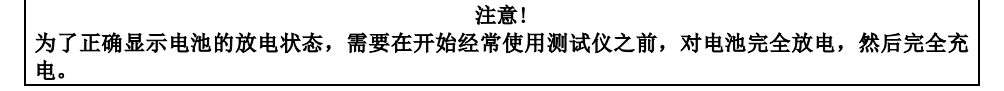

显示屏右上角的符号表示充电电池的当前充电量:

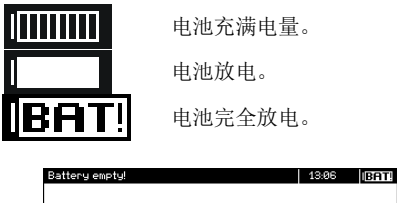

Shutdown meter

电池过度放电,所有测量受阻。

#### 6.2 电池电源

MIC-10k1 和 MIC-5050 测试仪使用胶体电池供电,胶体电池只能在服务点进行更换。 充电器内置在测试仪内,只能用于制造商提供的充电电池组。充电器由 230V 输电网供电。也可以 使用选配 12 V / 230 VAC 转换器,通过汽车打火机对设备供电。

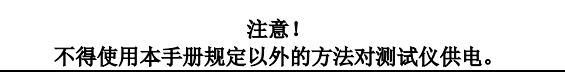

#### 6.3 对充电电池充电

无论测试仪是开启还是关闭的,当电源连接到测试仪时,就开始充电。正在充满的电池符号和闪烁的绿色 LED,表示电池在充电。充电电池按照"快速充电"模式进行充电 - 此过程将充电时间降到约7个小时。充满的电池符号和亮着的绿色 LED 灯表示充电完成。若想关闭设备,可拔掉电源充电器。

# 注意:

- 由于电源线的干扰,电池充电过程会过早结束。当充电时间太短时,可关闭测试仪,然后重新启动。

# 测试仪显示的其他信息

| 信号                                              | 情况           |
|-------------------------------------------------|--------------|
| 绿色 LED 闪烁(每秒一次),显示屏显示电池<br>符号正在充满。              | 正在充电。        |
| 绿色 LED 持续亮着,显示屏显示充满的电池符 号。                      | 充电结束。        |
| 绿色 LED 闪烁(每秒两次)                                 | 充电错误。        |
| 绿色 LED 与电池符号一起闪烁(每秒两次),<br>同时显示 <sup>OL</sup> 。 | 电池温度太高,测量受阻。 |

#### 6.4 电源线电源

在充电过程中可以进行测量。若想激活,按 **ESC** - 测试仪在充电模式下进入测量模式。同样, 当测试仪连接着交流电源时,也可以进行此步骤。

通过 🔘 按钮或 Auto-OFF, 可关闭测试仪, 充电过程不中断。

# 测试仪显示的其他信息

| 信号                                                           | 情况      |
|--------------------------------------------------------------|---------|
| 所有电池分段每秒闪烁一次。                                                | 充电结束。   |
| 绿色 LED 与电池符号一起闪烁(每秒两次),<br>同时显示 <sup>0</sup> 【和 <b>bft</b> 。 | 电池温度太高。 |

# 6.5 使用(引线)充电电池的总则

- 将充电电池储存在干燥、通风良好的地方,避免受到太阳直晒。不得将充电电池安装在紧闭的容器中。对电池充电时,会产生可燃气体,如果通风不好,则可能会引起爆炸。电池储存和操作的最佳温度在15°C和25°C之间。

- 不得将电池放在会产生火花的设备附近,不得将电池储存在满是灰尘的地方。

- 不得将电池与任何塑料元件或含有溶剂的外壳连接。这会导致电池体开封或破裂。

- 在储存铅电池时,铅电池会自放电。储存期间没有充电的储存时间取决于环境温度:从20°C时6个 月到40°C时2个月。为防止电池过度放电,造成电池电量及其寿命显著下降,要求定期对电池充电。

不得将电池放电到低于制造商规定的电压。对过放电的电池再充电时可能会引起热危险,从而导致因 水蒸发而电池变形或结构变化,以及电池的电解液分布。这将使电池参数恶化,情况类似于过度充电。 放电后立即充电,即便是电池没有放电到建议的临界电压。将用完的电池放上几个小时(如果深度放 电,时间甚至更短)会导致硫酸酯化。

- 只能使用符合制造商规定的参数和条件的充电器,才能进行充电。不能满足这些条件会引起泄漏,过 热或甚至爆炸。

# 7 清洁与保养

注意!

#### 只能使用本手册中制造商规定的保养方法。

可以使用柔软的湿布和通用清洁剂清洁测试仪的外壳。不得使用会刮伤外壳的任何溶剂或清洁剂 (粉剂、糊剂等)。

水洗探头并弄干。建议在长时间储存探头前,给探头涂上机械润滑剂。 用水和清洁剂清洗绕线轮和测试线,然后弄干。

测试仪的电子系统不需要保养。

#### 8 储存

储存设备时,须遵守:

- 在测试仪上,断开所有测试线的连接。
  - 彻底清洁测试仪及其所有配件。
- 把测试线缠绕在绕线轮上。
- 若测试仪要长时间储存,则须取出测试仪中的电池。
- 为避免在长时间储存时电池组完全放电,要时常对其充电。

#### 9 拆卸与回收

应有选择性地把废旧电气和电子设备放在一起,例如,不得和其他种类的垃圾放在一起。

- 应按照报废电气和电子设备法,把废旧电子设备放到收集点。
- 在把设备放到收集点前,不得拆卸任何元件。
- 遵守当地关于包装、废电池和废蓄电池处理的相关法规。

# 10 技术规格

#### 10.1 基本数据

⇒ 精度规格中的缩写"m.v."表示标准测量值。

#### <u>交流/直流电压测量</u>

| 显示范围              | 分辨率   | 精度                  |
|-------------------|-------|---------------------|
| 0.0 V····29.9 V   | 0.1 V | · (2 % m.v. + 20 位) |
| 30.0 V····299.9 V | 0.1 V | · (2 % m.v. + 6 位)  |
| 300 V····750 V    | 1 V   | · (2 % m.v. + 2 位)  |

• 频率范围: 45····65Hz

#### 绝缘电阻测量

遵循 IEC 61557-2 标准的测量范围: MIC-5050 U<sub>8</sub> = 5000V: 5.00 MΩ…20.0 TΩ, MIC-10k1 U<sub>8</sub> = 10000V: 10.0 MΩ…40.0 TΩ.

使用直流电和步进电压 U<sub>150</sub> = 5 kV 测量

| 显示范围                                              | 分辨率                    | 精度                                          |
|---------------------------------------------------|------------------------|---------------------------------------------|
| $000 \ k\Omega \cdot \cdots 999 \ k\Omega \cdot$  | $1 k\Omega \cdot$      |                                             |
| 1.00 MΩ · ···9.99 MΩ ·                            | $0.01 M\Omega$ ·       |                                             |
| 10.0 MΩ · ···99.9 MΩ ·                            | $0.1 M\Omega$ ·        |                                             |
| 100 $M\Omega \cdot \cdots 999 M\Omega \cdot$      | $1 M\Omega$ ·          | $\cdot$ (3 % III. V. $\pm$ 10 ( <u>br</u> ) |
| 1.00 $G\Omega \cdot \cdots$ .9.99 $G\Omega \cdot$ | $0.01 \ G\Omega \cdot$ |                                             |
| 10.0 $G\Omega \cdot \cdots 99.9 G\Omega \cdot$    | 0.1 GΩ·                |                                             |
| $100 \ G\Omega \cdot \cdots 999 \ G\Omega \cdot$  | $1 \ G\Omega$ ·        | · (3.5% m.v. + 10位)                         |
| 1.00 ΤΩ · ···9.99 ΤΩ ·                            | 0.01 ΤΩ·               | · (7.5 % m.v. + 10 位)                       |
| $U_N = 10 \text{ kV}$ 时                           |                        |                                             |
| MIC-5050 为 10.0…20.0 TΩ·                          | 0.1 TΩ·                | · (12.5 % m.v. + 10 位)                      |
| MIC-10k1 为 10.0…40.0 TΩ·                          |                        |                                             |

对于其他电压,由以下公式计算测量精度:

$$\delta_{R} = \pm (3 \% + (U_{ISO}/(U_{ISO} - R_{zm} \cdot 21 \cdot 10^{-12}) - 1) \cdot 100 \%) \pm 10 \textcircled{0}$$

其中:

U<sub>1S0</sub> - 测量时的电压[V] R<sub>zm</sub> - 被测电阻 [Ω]

被测电阻的最大值取决于测试电压,如下表所示。

|                     | 电压      | 测试范围              | AutoIS0-5000 测量范围 |
|---------------------|---------|-------------------|-------------------|
|                     | 50 V    | $200 \ G\Omega$ · | 20.0 GΩ·          |
|                     | 100 V   | $400 \ G\Omega$ · | 40.0 GΩ·          |
|                     | 250 V   | 1.00 ΤΩ·          | $100 \ G\Omega$ . |
| MIC-10k1 和 MIC-5050 | 500 V   | 2.00 TΩ·          | $200 \ G\Omega$ · |
|                     | 1000 V  | 4.00 ΤΩ.          | $400 \ G\Omega$ . |
|                     | 2500 V  | 10.0 TΩ·          | $400 \ G\Omega$ . |
|                     | 5000 V  | 20.0 TΩ·          | $400 \ G\Omega$ . |
| MIC-10k1            | 10000 V | 40.0 TΩ ·         |                   |

⇒ 注: 未列出小于 R<sub>ISOmin</sub> 的绝缘电阻的精度,是因为测试仪按照下式作用于可调节电流极限:

$$R_{ISO\min} = \frac{U_{ISOnom}}{I_{ISOnom}}$$

其中:

| R <sub>ISOmin</sub> | - | 未限制转换器电流测出的最小绝缘电阻      |
|---------------------|---|------------------------|
| U <sub>ISOnom</sub> | - | 额定测试电压                 |
| I <sub>IS0nom</sub> | - | 额定转换器电流(1mA,3mA 或 5mA) |

使用 AutoIS0-5000 测量

| 显示范围                                         | 分辨率                       | 精度                                                        |
|----------------------------------------------|---------------------------|-----------------------------------------------------------|
| 000 k <b>Ω…</b> 999 k <b>Ω</b> .             | $1 k\Omega \cdot$         |                                                           |
| 1.00 M <b>Ω…</b> 9.99 M <b>Ω</b> ·           | 0.01 MΩ·                  |                                                           |
| 10.0 M <b>Ω…</b> 99.9 M <b>Ω</b> .           | $0.1 M\Omega$ ·           | $\pm$ (3 % m.v. + 10 位 ) 测<br>定位 + 1 % AutoISO-5000       |
| 100 M <b>Ω…</b> 999 M <b>Ω</b> .             | $1 M\Omega \cdot$         | 附加不确定度                                                    |
| 1.00 G $\Omega$ ····9.99 G $\Omega$ ·        | $0.01 \ G\Omega$ .        |                                                           |
| 10.0 G $\Omega$ ····99.9 G $\Omega$ ·        | $0.1 \ G\Omega$ .         |                                                           |
| 100 G····当 AutoISO-<br>5000 的附加不确定度为<br>5%的值 | $1 \ G \mathbf{\Omega}$ · | ± (3 % m.v. + 10 位 ) 测<br>试仪± 5 % AutoISO-5000 附<br>加不确定度 |

#### 漏电流测量

| 显示范围       | 分辨率 | 精度 |
|------------|-----|----|
| 0•••1.2 mA |     |    |
| 0•••3 mA   | *   | ** |
| 0•••5mA    |     |    |

\*- 各绝缘电阻的测量范围造成的分辨率和单位。

\*\* - 根据电阻测量计算。

#### 电容测量

| 显示范围               | 分辨率     | 精度                                            |
|--------------------|---------|-----------------------------------------------|
| 0 nF•••999 nF      | 1 nF    |                                               |
| 1.00 μF•••49.99 μF | 0.01 µF | • $(5\% \text{ III. } \text{V.} \pm 5  10\%)$ |

• 只有在 R<sub>LS0</sub> 测量过程中才能测量电容(当对物体放电时)。

- 被测电容与大于 10 MΩ 的电阻并联时,满足测量精度。
- 未指出测量电压小于 100 V 时的测量误差。

• 电缆长度 L 的计算公式为 C/Cx,测量精度取决于测量范围。

• 时间常量 TC 的计算公式为 Riso x C, 测量精度取决于测量范围。

#### 使用±200 mA 电流测量保护导体和等电位联结的连续性

遵循 IEC 61557-4 标准的测量范围: 0.12 ····999 ·

| 显示范围                               | 分辨率     | 精度                 |
|------------------------------------|---------|--------------------|
| 0.00Ω•••19.99Ω ·                   | 0.01Ω · | + (2 % m.v. + 3 位) |
| 20. $0\Omega$ ····199. $9\Omega$ · | 0.1Ω ·  |                    |

- 打开终端的电压: 4 V···24 V
- R<15 Ω时的输出电流: 最小 200 mA (Isc: 200 mA+++250 mA)
- 电流双向流动,屏幕上显示平均电阻
- 测试线电阻补偿,自动归零。

#### <u>温度测量</u>

| 显示范围            | 分辨率                | 精度                 |
|-----------------|--------------------|--------------------|
| -40.0•••99.9 °C | 0.1 °C             | ± (3% m.v. + 8 位)  |
| -40.0•••211.8°F | 0.1 <sup>°</sup> F | ± (3% m.v. + 16 位) |

#### 其他技术参数

| a) | 绝缘类型                                         |
|----|----------------------------------------------|
| b) | 测量类别IV 600 V (III 1000 V),依照 EN 61010-1      |
| c) | 外壳防护等级,依照 EN 60529 IP40 (外壳密闭时为 IP67)        |
| d) | 测试仪电源 12 V 胶体电池, 电网 90 V ÷ 260 V 50 Hz/60 Hz |
| e) | 尺寸                                           |
| f) | 测试仪重量 约 7 kg                                 |
| g) | 储存温度 25 · C···+70 · C                        |
| h) | 工作温度20 · C···+50 · C                         |
| i) | 湿度                                           |
| j) | 高度(海拔高度)                                     |
| k) | 参考温度 +23 · C ± 2 · C                         |
| 1) | 参考湿度                                         |
| m) | 显示屏LCD,段类型                                   |
| n) | 依照 EN 61557-2 标准并使用电池电源的 RISO 测量数目至少 1000 次  |
| o) | 质量标准                                         |
| p) | 设备符合 EN 61010-1 和 IEC 61557 标准               |
| >  |                                              |

q) 产品符合以下标准的 EMC 要求(工业环境抗扰性)..... EN 61326-1:2006 和 EN 61326-2-2:2006

#### 注意!

MIC-10k1 和 MIC-5050 测试仪在电磁兼容性(EMC)方面属于 A 级设备(用于工业 环境 - 依照 EN 50011)。当在其它环境(如家庭)中使用测试仪时,须考虑到影响 其它设备工作的干扰。

#### 10.2 其它数据

当在非标准条件下使用测试仪或计量实验室校准测试仪时,才会用到附加精度的参数。

## 10.2.1 依照 EN 61557-2 (R<sub>ISO</sub>)的附加精度

| 主要参数        | 标号             | 附加精度         |
|-------------|----------------|--------------|
| 位置          | $E_1$          | O %          |
| 电源电压        | $E_2$          | 1 % (BAT 没亮) |
| 温度 0°C…35°C | E <sub>3</sub> | 6 %          |

#### 10.2.2 依照 EN 61557-4 (Rcom)的附加精度

| 主要参数        | 标号             | 附加精度          |
|-------------|----------------|---------------|
| 位置          | $E_1$          | 0 %           |
| 电源电压        | $E_2$          | 0.2% (BAT 没亮) |
| 温度 0°C…35°C | E <sub>3</sub> | 1 %           |

#### 11 设备

## 11.1 标准设备

制造商提供的标准设备包括:

- MIC-10k1 测试仪 WMGBMIC10k1 或 MIC-5050 WMGBMIC5050
- 一套测试线:
  - 10 kV 电缆, 3 m, (cat. IV 1000 V),终端带香蕉插头,红色 WAPRZ003REBB10K
  - 10 kV 电缆,3 m,屏蔽型,(cat. IV 1000 V),终端带香蕉插头,黑色-WAPRZ003BLBBE10K
  - "E" 电缆 10 kV, 3 m, (cat. IV 1000 V),终端带香蕉插头,蓝色 WAPRZ003BUBB10K
- 鳄鱼夹 11 kV (cat. IV 1000 V) 3 个 (黑色 WAKROBL32K09, 红色 WAKRORE32K09 和蓝色 WAKROBU32K09)
- USB 连接线 WAPRZUSB
- 230V 电缆电源 WAPRZ1X8BLIEC
- 配件箱 L-4 WAFUTL4
- 操作手册
- 校准证书

# 11.2 可选配件

此外,以下产品不包括在标准设备中,可以向制造商或经销商购买:

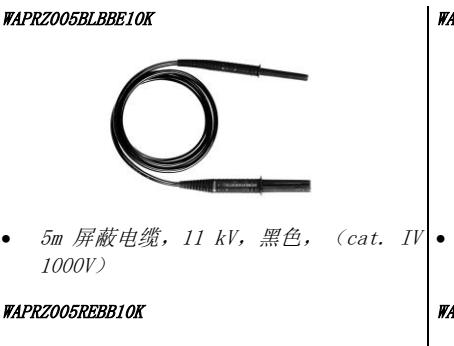

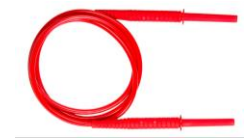

WAPRZO20BLBBE10K

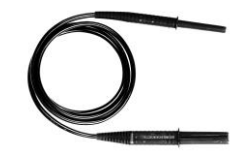

5m 屏蔽电缆, 11 kV, 黑色, (cat. IV) • 20m 屏蔽电缆, 11 kV, 黑色, (cat. IV 1000V)

#### WAPRZO20REBB10K

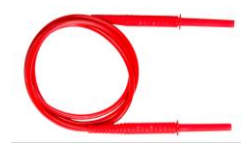

1000V), 带香蕉插头

#### WAPRZ005BUBB10K

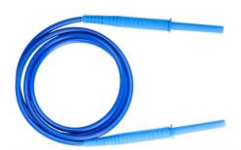

• 5m 电缆, 蓝色, 11 kV, (cat. IV) • 20m 电缆, 蓝色, 11 kV, (cat. IV 1000V),带香蕉插头

#### WAPRZ010BLBBE10K

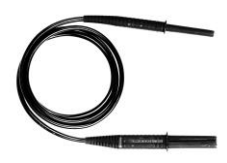

• 10m 屏蔽电缆, 黑色, 11 kV, (cat. • 温度探头 ST-1 IV 1000V)

#### WAPRZ010REBB10K

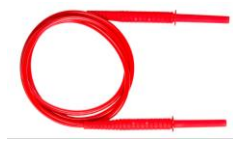

• 10m 电缆, 11 kV, 红色, (cat. IV 1000V),带香蕉插头

#### WAPRZ010BUBB10K

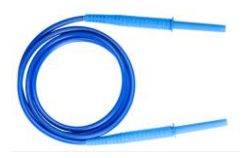

• 10m 电缆, 蓝色, 11 kV, (cat. IV 1000V),带香蕉插头

• 5m 电缆, 11 kV, 红色, (cat. IV) • 20m 电缆, 11 kV, 红色, (cat. IV) 1000V), 带香蕉插头

#### WAPRZO20BUBB10K

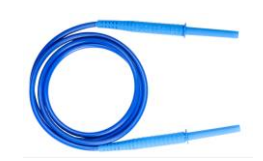

1000V),带香蕉插头

#### WASONT1

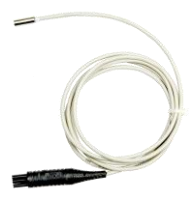

#### LSWPLMIC5050 LSWPLMIC10k1

校准证书

#### WAADAAISO50

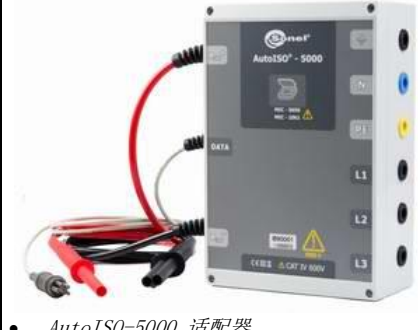

AutoISO-5000 适配器

# 12 制造商

设备制造商和售后保修服务供应商:

#### SONEL S.A.

ul. Wokulskiego 11 58-100 **Ś**widnica Poland tel. +48 74 858 38 60 fax +48 74 858 38 09 E-mail: <u>export@sonel.pl</u> 网站: www.sonel.pl